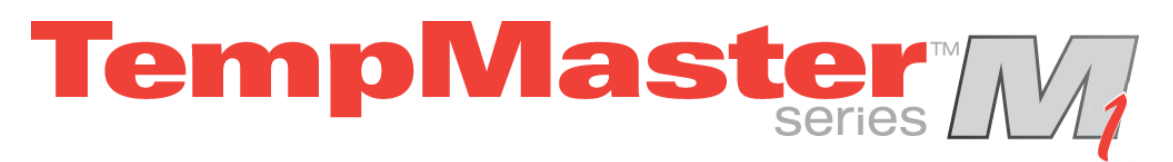

# User Manual for M1 Series of Hot Runner Controller

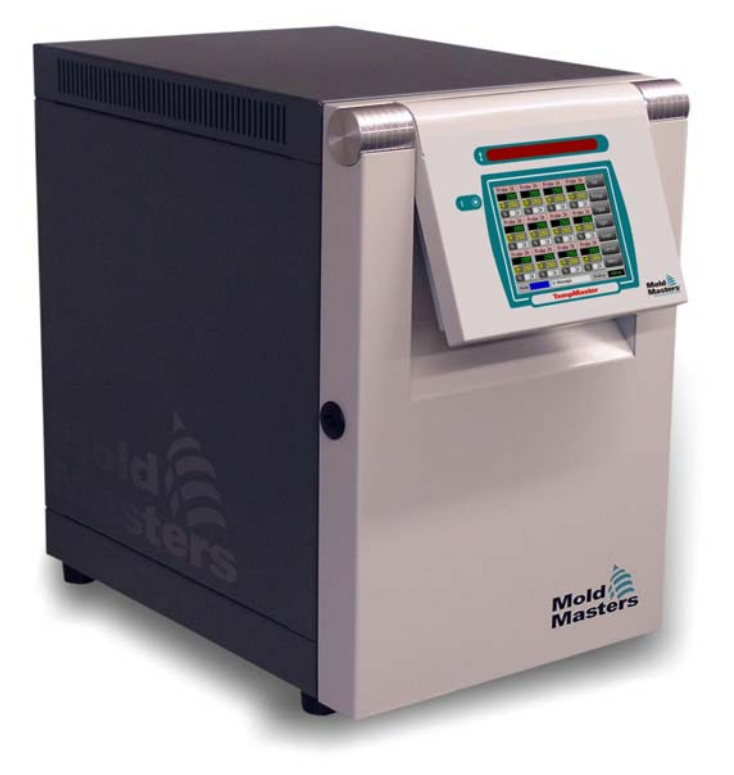

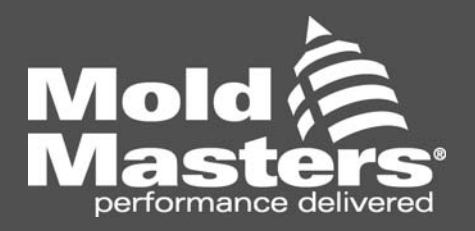

### KEEP THIS SHEET SOMEWHERE SAFE

Every machine leaves our factory with two levels of password protection. We recommend that you remove this sheet in order to establish your own security.

User Password - unix

System Password - linux

# **TempMaster M1 User Manual**

#### Amendment Record

| Issue | Date     | Amendments     | Author | Authorised |
|-------|----------|----------------|--------|------------|
| 0.0   | Oct 2011 | Approval Issue | DH     | SK & IE    |
| 1.0   | Jan 2012 | First issue    | DH     | SK         |
|       |          |                |        |            |
|       |          |                |        |            |
|       |          |                |        |            |

Copyright © 2011 Mold-Masters® Developments

This manual is intended for use with the M1 Series Controller

Our policy is one of continuous improvement and we reserve the right to alter product specifications at any time without giving notice.

| TempMaster M1 User Manual                                                  |        | Revision 1.0 | N |
|----------------------------------------------------------------------------|--------|--------------|---|
| Not Under documentation control if printed. May be revised without notice. | Page 1 | ©Jan 2012    | N |

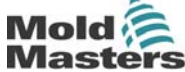

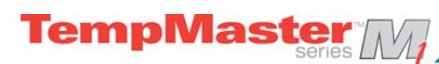

# Contents

| 1  |
|----|
| 3  |
| 14 |
| 26 |
| 35 |
| 42 |
| 47 |
| 50 |
| 56 |
|    |

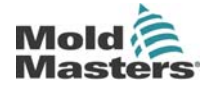

Revision 1.0

© Jan 2012

# Introduction

## **Specifications**

The following are general specifications. The actual controller supplied may differ in specified options.

| Supply Voltage             | 85-265Vac 3 phase 50Hz with neutral, others available for 220/60Hz Delta |  |
|----------------------------|--------------------------------------------------------------------------|--|
| Unit Overload protection   | Miniature Circuit Breaker                                                |  |
| Output overload protection | 15A super-quick acting (FF) fuse on both legs                            |  |
| Power output               | 15A/3600W per zone                                                       |  |
| Ground Fault Detection     | 20mA per zone                                                            |  |
| Thermocouple input         | type 'J', or type 'K'                                                    |  |
| Control Method             | Self tuning PID                                                          |  |
| Soft-Start with Auto Tune  | Unique low voltage method for heater safety                              |  |
| Temperature scale          | Centigrade (Celsius) or Fahrenheit                                       |  |
| Operating Range            | 0 - 472°C or 32 - 882°F                                                  |  |
| Control Accuracy           | +/-1°C                                                                   |  |
| Alarm Output               | Closing volt-free contacts - 5A max 230V                                 |  |
| Remote Input               | Voltage free pair to signal Boost or Standby                             |  |
| Interface                  | 5.7" Full colour LCD touch screen                                        |  |
| Case Details               | Heavy duty metal cabinet with swing up console                           |  |
|                            | Size: M1-xx-48: 350w x 510d x 500h (mm)                                  |  |
|                            | Size: M1-xx-12: 350w x 510 d x 220 h (mm)                                |  |

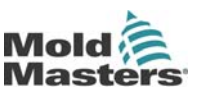

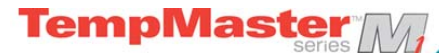

## Safety Instructions

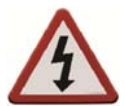

DO NOT open the cabinet without first ISOLATING the supplies - there are unguarded terminals inside the cabinet which may have a dangerous potential across them.

Where a three-phase supply is used then this potential may be at 415 volts or higher.

## Safety Notices - an explanation

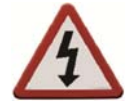

A WARNING symbol and message, shown here, identifies where there may be a hazardous situation which, if not avoided, may result in death or injury to personnel.

Most warnings pertain to electrical aspects and you must comply with them to minimise any personal danger.

CAUTION

A CAUTION warning identifies where there may be a hazardous situation which, if not avoided, may result in damage to property.

Caution warnings present no personal danger, but may cause the equipment to fail or lose its memory.

## Where to use this equipment

The display console and controller cabinet together are designed for use in the plastic injection moulding industry as temperature controllers for third party hot runner systems as commonly used in mould tools. They must not be used in residential, commercial or light-industrial environments. Furthermore, they must not be used in an explosive atmosphere, or where there is a possibility of such an atmosphere developing.

The HRC cabinet and Touch Screen console should be installed in a clean dry environment where the ambient conditions do not exceed the following limits: -

- Temperature 0 to +35°C.
- Relative Humidity 90% (non-condensing)

## Check your wiring

Before you energise the system, pay special attention to how the supply to your controller is wired and how it is connected to the mould.

Lack of attention to detail causes errors such as:

- · incorrect wiring of mains supply phases into the controller
- crossing heater supply feeds with thermocouple detection (although this error can be eliminated by the adoption of Mold-Masters Standard connections)

In such cases wiring errors have caused equipment failure.

Mold-Masters (UK) Ltd. cannot be responsible for damage caused to the controller by customer wiring and/or connection errors.

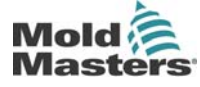

Page 4

## The Controller Cabinet

The power supply to the control cabinet is via a strain-relief mounted cable gland plug and this may be wired in star or delta configuration. (Please check your specifications for details of which configuration has been configured.) There are normally two types of cables supplied; a thermocouple connection, and a power connection, both using type HAN24E as a preferred connector.

**FempMaste**i

Typical wiring details are shown in Appendix A.

An alarm output option is available for extending the alarm, or, perhaps, inhibiting the injection process.

## **Controller Modules**

The controller uses six-zone modules that provide real time temperature control.

Each card has three main components:

- thermocouple input CPU,
- two control CPUs,
- multi-voltage output triacs.

#### Thermocouple Inputs

The thermocouple inputs have preset responses for both J and K- type thermocouples. The associated console provides means of selecting the sensor type which, in turn, sets the CPU linearization to match the selected thermocouple type.

### Central Processor Units (CPUs)

The CPU provides the following facilities:

- closed and open loop control of the zones,
- processes thermocouple and current readings to show on display,
- checks for alarm conditions, including excess current, incorrect thermocouple wiring, zone over temperature condition, low impedance between heater and ground, and generates alarm information for the display screen and alarm relay,
- controls the output power to the on-board triac using a number of self-tuning algorithms

The card requires no analogue calibration and is ready for use once set up from the display console.

#### **Output Triacs**

The controller card has six on-board triacs, one for each channel, that are capable of controlling heating loads of up to 15 Amps peak.

## **Power Supply**

The D.C. power supplies for the cards, data communications and an alarm output relay are all provided by a single Power Supply Unit. This is located on top of the upper chassis panel.

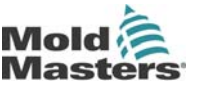

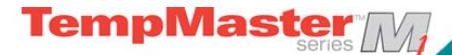

## Isolate the Controller

The main Power Switch is sufficiently rated to disconnect the total load current during switch On and switch Off. To prevent its operation, during maintenance, you can use a suitably- sized padlock, or similar device, to lock the switch in the Off position.

## Switching "On" and "Off"

The main power switch is a rotary switch found at the lower rear of the Controller. It is sufficiently rated to disconnect the total load current during switch On and switch Off.

#### Switching On

When the controller is switched on, all zones go into "Run" mode automatically to start heating the tool.

## Switching Off (the Controller)

We recommend that you use the console to shut down the heating load, and only use the main isolator to switch off a dormant controller.

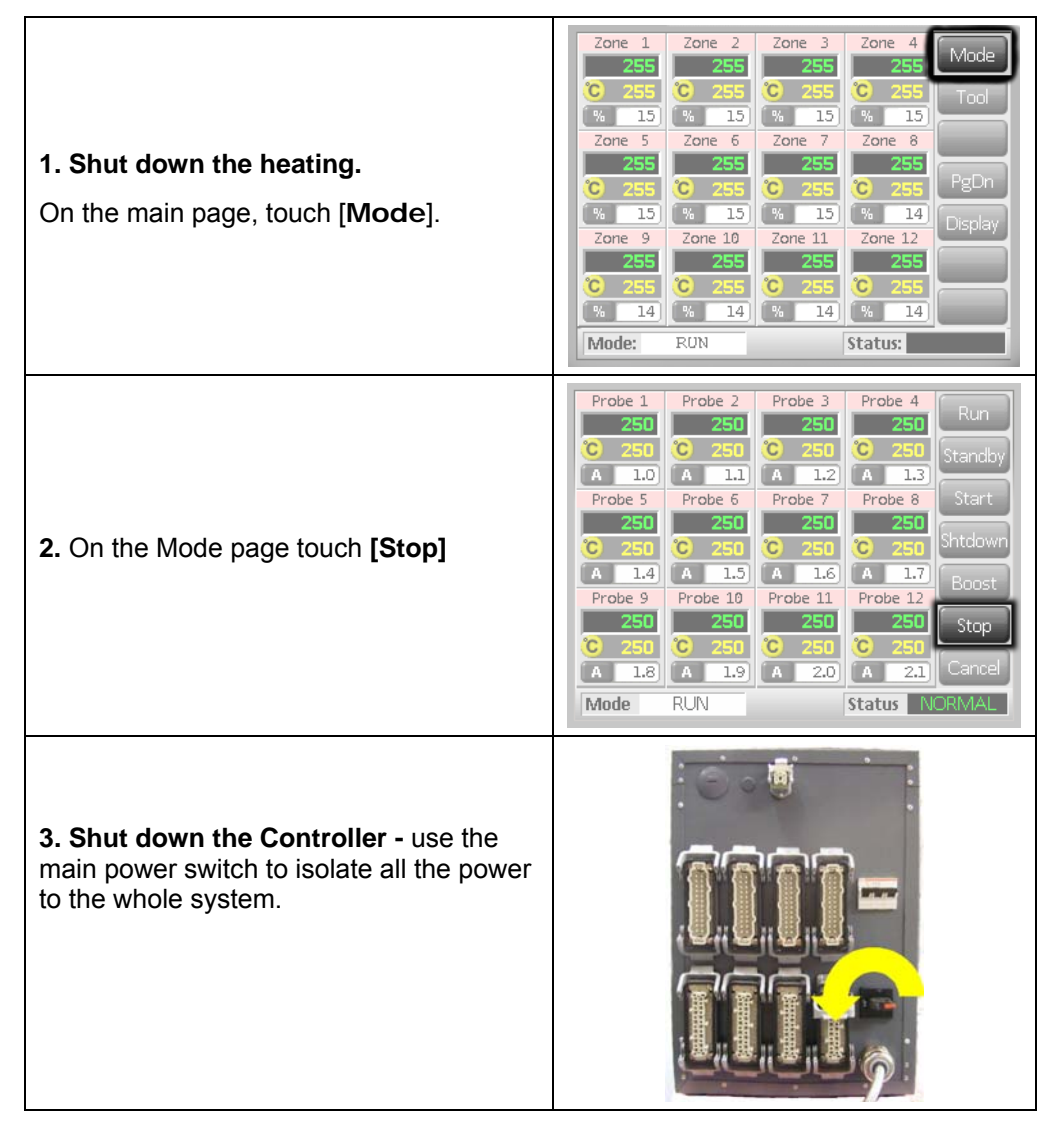

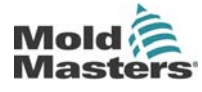

Revision 1.0 © Jan 2012

## **Screen Layout and Navigation**

This part of the manual introduces you to the controller card to show what facilities are available and what information is available.

TempMaster

| <b>Monitoring</b><br>The main page has up to 12 zones<br>displayed at maximum size.<br>More zones can be shown with less<br>information per zone | Zone 1       Zone 2       Zone 3       Zone 4       Mode         255       C       255       C       Z55       Tool         0       15       % 15       % 15       % 15       Tool         255       C       255       C       255       C       Tool         0       15       % 15       % 15       % 15       % 15       PgDn         255       C       255       C       255       C       255       PgDn         20ne 9       Zone 10       Zone 11       Zone 12       Display       Display         255       C       255       C       255       C       255         % 14       % 14       % 14       % 14       Mode       Mode         Mode:       RON       Status:       Status:       Status:                                                                                                    |
|----------------------------------------------------------------------------------------------------|----------------------------------------------------------------------------------------------------|
| <b>Control</b><br>Side command buttons that change from page to page.                                                                            | Zone 1       Zone 2       Zone 3       Zone 4       Mode         255       255       C       255       C       Tool         % 15       % 15       % 15       % 15       Tool         % 15       % 15       % 15       % 15       Tool         Zone 5       Zone 6       Zone 7       Zone 8       Zone 7         Zone 5       C       255       C       255       PgDn         % 15       % 15       % 15       % 14       Display         Zone 10       Zone 11       Zone 12       Zone 12       Zone 12         255       C       255       C       Z55       C       Z55         % 14       % 14       % 14       % 14       %       Mode         Mode:       RUN       Status:       Status:       Status:                                                                                                 |
| Information<br>Bottom row shows :<br>Current Run Mode,<br>Current Health Status,                                                                 | Zone 1       Zone 2       Zone 3       Zone 4       Mode         255       C       255       C       255       Tool         % 15       % 15       % 15       % 15       Tool       Tool         % 15       % 15       % 15       % 15       Tool       Tool         Zone 5       Zone 6       Zone 7       Zone 8       Zone 7       Zone 8         255       C       255       C       255       Zone 7       Zone 8         255       C       255       C       255       Zone 7       Zone 8         20ne 15       % 15       % 15       % 14       Display         Zone 9       Zone 10       Zone 11       Zone 12       Display         255       C       255       C       255       C       255         % 14       % 14       % 14       % 14       %       Mode:       Mode:       Status:       Mode: |

TempMaster M1 User Manual

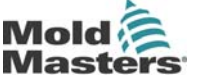

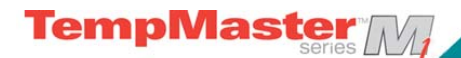

## Main Page

Can be used for

- Monitor observe zone condition
- **Control** Start/Stop & Boost/Standby immediately available. All other ("Standby, Shutdown, Stop") available from [**Mode**] button
- Set select any one or more zones to get [Set] function to set or alter zone set-points or run modes.

### Monitoring

| Healthy Zone - shows:<br>Zone Name<br>Actual Temperature<br>Scale + Set Temperature<br>Applied Power | Zone 6<br>250<br>C 250<br>% 25  | Green text on Black<br>background  |
|----------------------------------------------------------------------------------------------------|---------------------------------|------------------------------------|
| Warning Zone<br>Deviation exceeds 50% of Alarm Setpoint                                              | Zone 6<br>255<br>C 250<br>% 25  | Black Text on<br>Yellow Background |
| Alarm Zone<br>Deviation exceeds Alarm Setpoint                                                       | Zone 6<br>260<br>C 250<br>% 25  | White text on Red<br>Background    |
| <b>Fatal Error</b><br>Problem detected (see page 47 for details)                                     | Zone 6<br>FUSE<br>C 250<br>% 25 | White text on Red<br>Background    |
| Zone Off<br>Individual zone switched off                                                             | Probe 2                         |                                    |

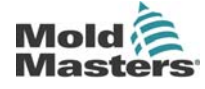

© Jan 2012

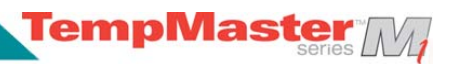

## Main Page – Display

To show less information and more zones (24-48 zones) use the [Display] button.

| Use [ <b>Display</b> ] button to show          | Zone 1       Zone 2       Zone 3       Zone 4       Mode         255       255       255       255       Tool         % 15       % 15       % 15       % 15       Tool         % 15       % 15       % 15       % 15       Tool         Zone 5       Zone 6       Zone 7       Zone 8       Zone 7       Zone 8         255       255       255       C 255       C 255       PgDn         % 15       % 15       % 15       % 14       Display         Zone 9       Zone 10       Zone 11       Zone 12       Zone 12         255       C 255       C 255       C 255       C 255         % 14       % 14       % 14       % 14       Mode         Mode:       RUN       Status:       Status:       Status:                                                                                                    |
|------------------------------------------------|----------------------------------------------------------------------------------------------------|
| 24 Zones - each zone shows Title and<br>Actual | Zone 1       Zone 2       Zone 3       Zone 4       Mode         Z50       Z50       Z50       Z50       Tool         Zone 5       Zone 6       Zone 7       Zone 8       Tool         Zone 9       Zone 10       Zone 11       Zone 12       Zone 12         Zone 13       Zone 14       Zone 15       Zone 16       PgDn         Zone 17       Zone 18       Zone 19       Zone 20       Display         Zone 21       Zone 22       Zone 23       Zone 24       Zone 24         Mode:       RUN       Status:       Status:       Status:                                                                                                    |
| 48 Zones - each zone shows Actual              | 250       250       250       250       Mode         250       250       250       250       Tool         250       250       250       250       Tool         250       250       250       250       Tool         250       250       250       249       Tool         249       249       249       249       Display         249       250       250       250       Display         250       250       250       250       Display         250       250       250       250       Display         250       250       250       250       Display         250       250       250       250       Display         250       250       250       250       Display         250       250       250       250       Display         250       250       250       250       Display         250       250       250       250       Display         250       250       250       250       Display |

TempMaster M1 User Manual

©Jan 2012

Mold

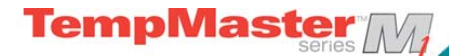

## Control – Start Stop and More

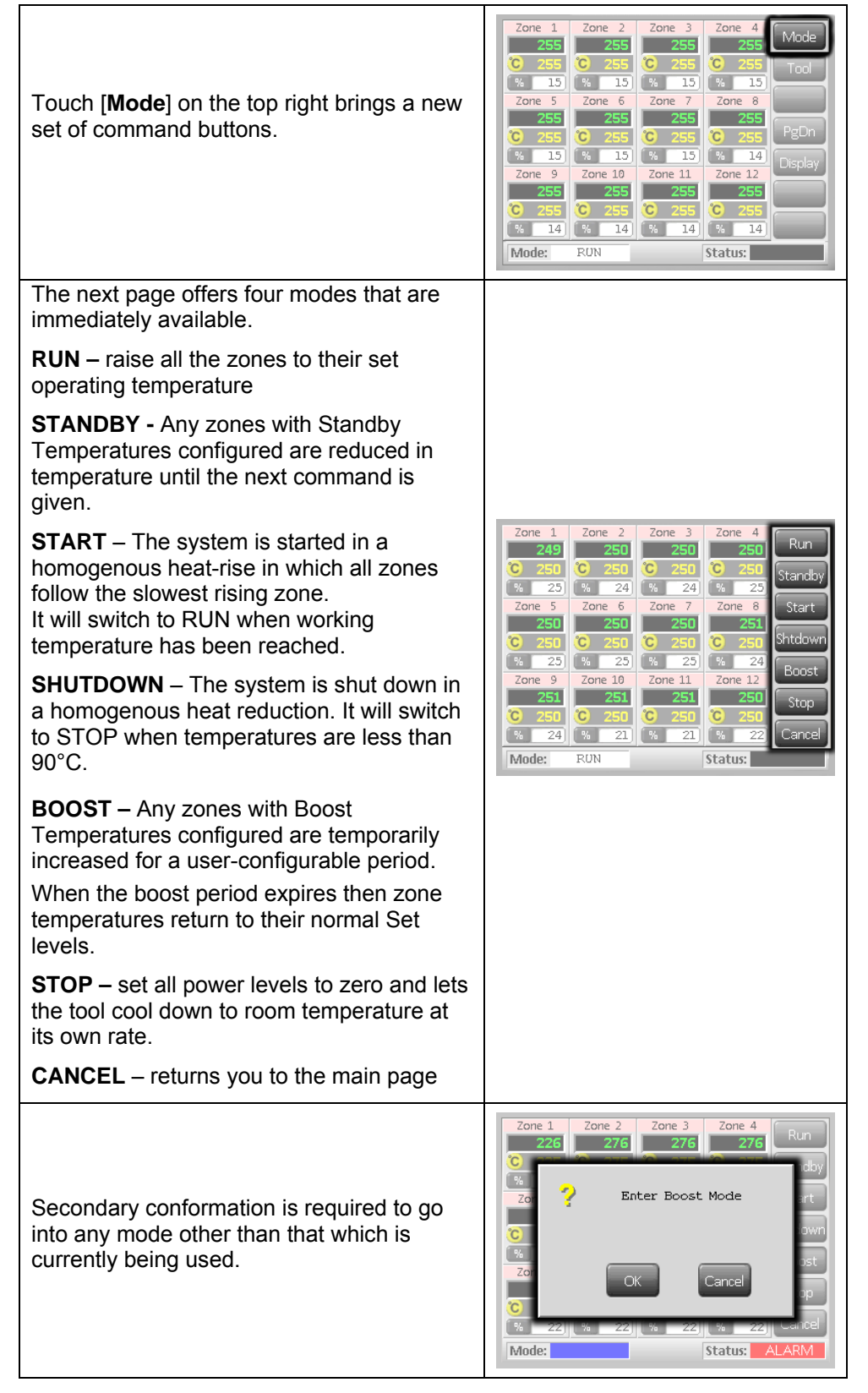

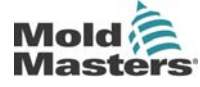

# Main Page – Setting Temperature

| Touch one zone                                                                                                    | Zone 1     Zone 2     Zone 3     Zone 4     Set       249     249     249     249     C20       C 250     C 250     C 250     C 250     C 250       K 24     K 24     K 24     K 25     K 25       Zone 5     Zone 6     Zone 7     Zone 8       Zone 5     Zone 6     Zone 7     Zone 8       Zone 7     Zone 8     Zone 7     Zone 8       Zone 9     Zone 10     Zone 11     Zone 12       Cone 9     Zone 10     Zone 11     Zone 12       Cone 9     Zone 10     Zone 11     Zone 12       Cone 9     Cone 10     Zone 12     Config       C 250     C 251     C 251     C 251       C 253     C 254     C 255     C 250       K 225     K 225     K 226     K 226       K 225     K 225     K 226     Eacle       Mode:     RUN     Status                                                                                                    |
|----------------------------------------------------------------------------------------------------|----------------------------------------------------------------------------------------------------|
| Touch another                                                                                                    | Zone 1     Zone 2     Zone 3     Zone 4     Set       249     249     249     C20     Range       6     250     6     250     C250       %     24     249     C20     Range       Zone 5     Zone 6     Zone 7     Zone 8       250     C250     C250     C250       C 250     C250     C250     C250       C 250     C250     C250     C350       C 250     C250     C250     C350       C 250     C250     C250     C350       C 250     C250     C250     C350       C 250     C250     C250     C350       C 250     C250     C250     C350       C 250     C250     C250     C350       K 223     % 225     % 221     Config       Back     Mode:     RUN     Status                                                                                                    |
| Touch [ <b>Range</b> ]                                                                                                    | Zone 1         Zone 2         Zone 3         Zone 4         Set           250         250         250         250         Range           2 50         2 50         2 50         2 50         Range           2 50         2 50         2 50         2 50         Range           2 50         2 50         2 50         2 50         P 50           2 50         2 50         2 50         2 50         P 50           2 50         2 50         2 50         2 50         P 50           2 50         2 50         2 50         2 50         C 7 50           2 50         2 50         2 50         2 50         C 7 50           2 50         2 50         2 50         2 50         C 7 50           2 50         2 50         2 50         2 50         C 7 50           2 50         2 50         2 50         2 50         C 50         C 50         C 50         C 50         C 50         C 50         C 50         C 50         C 50         C 50         C 50         C 50         C 50         C 50         C 50         C 50         C 50         C 50         C 50         C 50         C 50         C 50         C 50                                                                                                    |
| Touch [ <b>Set</b> ], and, if prompted, enter the User Password.                                                                                                    | Enter Password<br>4 2 3 4 5 6 7 8 9 0 4<br>9 0 4 5<br>9 0 5 7 8 9 0 4<br>9 0 5 7 8 9 0 4<br>9 0 5 7 8 9 0 4<br>9 0 5 7 8 9 0 4<br>9 0 5 7 8 9 0 4<br>9 0 5 7 8 9 0 4<br>9 0 5 7 8 9 0 4<br>9 0 5 7 8 9 0 4<br>9 0 5 7 8 9 0 5 7 8 9 0 4<br>9 0 5 7 8 9 0 5 7 8 9 0 5 7 7 8 9 0 5 7 7 8 9 0 5 7 7 8 9 0 5 7 7 8 9 0 5 7 8 9 0 5 7 8 9 0 5 7 8 9 0 5 7 8 9 0 5 7 8 9 0 5 7 8 9 0 5 7 8 9 0 5 7 8 9 0 5 7 8 9 0 5 7 8 9 0 5 7 8 9 0 5 7 8 9 0 5 7 8 9 0 5 7 8 9 0 5 7 8 9 0 5 7 8 9 0 5 7 8 9 0 5 7 8 9 0 5 7 8 9 0 5 7 8 9 0 5 7 8 9 0 5 7 8 9 0 5 7 8 9 0 5 7 8 9 0 5 7 8 9 0 5 7 7 9 0 5 7 7 9 0 5 7 7 9 0 5 7 7 9 0 5 7 7 9 0 5 7 7 9 0 5 7 7 9 0 5 7 7 9 0 5 7 7 9 0 5 7 7 9 0 5 7 7 9 0 5 7 7 9 0 5 7 7 9 0 5 7 7 9 0 5 7 7 9 0 5 7 7 9 0 5 7 7 7 9 0 5 7 7 9 0 5 |
| Use the key pad to "type" a new<br>Temperature.<br>Touch [ <b>Ent</b> ] to set the required<br>temperature or [ <b>Bsp</b> ] to leave the page<br>without making any changes.                                                                                                    | Boost     Off     Temperature in C 265       Mode     Value     7     8       Autro     Set     4     5     6       Man     Add     1     2     3       Slave     Sub     Bap     0     Ent                                                                                                    |
| On return to main page, you see the<br>new set temperatures<br>Note: they may individually show an<br>Alarm if the new set temperature is<br>significantly different to the present<br>actual temperature – but the system<br>sees this as a temporary condition and<br>will not show an overall Alarm condition<br>until the tool has had time to attain the<br>new set temperatures. | Zone 1     Zone 2     Zone 3     Zone 4     Set       250     C 251     C 250     C 250     Set       C 250     C 251     C 250     C 250     Range       X 14     % 14     % 14     % 14     % 14       Zone 5     Zone 6     Zone 7     Zone 8       C 250     C 250     C 250     C 250       C 250     C 250     C 250     C 250       C 250     C 250     C 250     C 250       C 250     C 250     C 250     C 250       C 250     C 250     C 250     C 250       C 250     C 250     C 250     C 250       C 250     C 250     C 250     C 250       C 250     C 250     C 250     C 250       K 14     % 14     % 14     % 14       K 14     % 14     % 14     % 14       Mode:     RUN     Status:                                                                                                    |

TempMaster M1 User Manual

Mold Mast

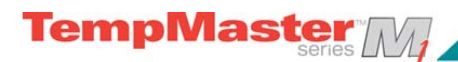

## More Pages

| Tool Page       | > Tool 1       > Tool 2       > Tool 3       Load         Default       Tool_01       Tool_02       Save         > Tool 4       > Tool 5       > Tool 6       Backup         > Tool 7       > Tool 8       > Tool 9       Delete         > Tool 10       > Tool 11       > Tool 12       Setup         Tool 10       > Tool 11       > Tool 12       Cancel |
|-----------------|----------------------------------------------------------------------------------------------------|
|                 | Mode: RUN Status: NORMAL                                                                                                    |
| Setup Tool Page | Zone 1Zone 2Zone 3Zone 4ConfigP 1P 2P 3P 4TestZone 5Zone 6Zone 7Zone 8P 5P 6P 7P 8Zone 9Zone 10Zone 11Zone 12P 9P 10P 11P 12Zone 13Zone 14Zone 15Zone 16P 13P 14P 15P 16Zone 17Zone 18Zone 19Zone 20P 17P 18P 19P 20Zone 21Zone 22Zone 23Zone 24P 21P 22P 23P 24Mode:RUNStatus:NORMAL                                                                       |
|                 | Tanananati wa Zana E                                                                                                    |
| Graph Page      | 100-     250       100-     250       250     200       250     200       250     200       250     200       250     200       200-     245       200-     235       0-     235       0-     235       0-     235       0-     235       0-     230       Cancel       Mode:     RUN       Status:     NORMAL                                              |

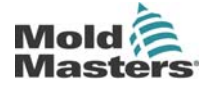

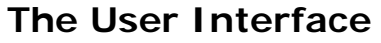

Where the configuration of parameters requires a user interface then either a keyboard or a keypad is displayed.

TempMaster

| <b>Keyboard</b> – this is offered wherever<br>alpha-numeric input is required such<br>as entering a Password or a Tool<br>Name.                  | Enter Tool Name<br>1 2 3 4 5 6 7 8 9 0<br>q w e r t y u i o p =<br># a s d f g h j k i ; -<br>Esc z x c v b n m , .<br>Shift Space 7 \                                                 |
|----------------------------------------------------------------------------------------------------|----------------------------------------------------------------------------------------------------|
| <b>Full Keypad</b> – this has all functions<br>available including Boost and Off<br>switches plus Mode and Value<br>options                      | Boost     Off     Temperature in C       Mode     Value     7     8       Auto     Set     4     5     6       Man     Add     1     2     3       Slave     Sub     Esc     0     Ent |
| <b>Numeric Keypad</b> – this has left<br>hand side greyed out and is used<br>wherever numeric values only are<br>required, such as Alarm Limits. | BoostValue789Set456Add123SubEsc0Ent                                                                                                    |

## Screen Saver

There is an automatic function that dims the screen light by 50% after 5 minutes of user inactivity. Touching the screen anywhere will restore it to normal level.

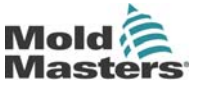

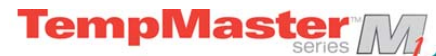

# Setting up your controller

New M1 series controllers leave the factory with their default settings as shown in this table below.

| Zone Temperature        | 0 °C or 0°F   |
|-------------------------|---------------|
| Standby level           | 65°C or 118°F |
| Boost level             | 0°C or 0°F    |
| Over temperature range  | 10%C or 18%E  |
| Under temperature range |               |
| Maximum Power           | 85%           |

If you are reconfiguring your controller to a new tool or environment then this chapter of the manual shows how to alter the various parameters to your preferred values and afterwards to save them.

## What is covered in this section

Controller Settings – settings that apply to the whole tool

Zone settings – settings that apply to one or more zones

Limits - upper and lower alarm limits

Boost - the temperature increase when Boost Mode is selected

Standby - the temperature reduction when Standby Mode is selected

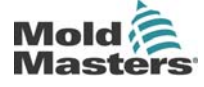

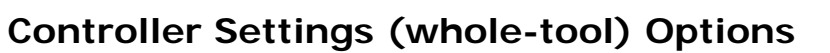

When setting up a new tool you may consider setting these options that affect the overall performance of each tool.

TempMaster

Controller settings may be different between different tools. For instance Tool 1 may display in Centigrade while Tool 2 may display in Fahrenheit

| Touch [ <b>Tool</b> ] to open the Too                                                                                                    | Zone 1         Zone 2         Zone 3         Zone 4         Mode           255         255         255         255         255         700           3         15         %         15         %         15         %         15           2000         5         2000         7         Zone 8         255         2255         700           2000         5         2000         7         Zone 8         2255         2255         2255         2255         2255         2255         2255         2255         2255         2255         2255         2255         2255         2255         2255         2255         2255         2255         2255         2255         2255         2255         2255         2255         2255         2255         2255         2255         2255         2255         2255         2255         2255         2255         2255         2255         2255         2255         2255         2255         2255         2255         2255         2255         2255         2255         2255         2255         2255         2255         2255         2255         2255         2255         2255         2255         2255         2255 |                                                                                                    |
|----------------------------------------------------------------------------------------------------|----------------------------------------------------------------------------------------------------|----------------------------------------------------------------------------------------------------|
| Touch [ <b>Setup</b> ] to open the<br>Options page.<br>If prompted then enter the<br>System password.                                                                     | 2         Tool 1         2         Tool 2         2         Tool 3           Default         spar                                                                                                    | Load<br>Save<br>Backup<br>Restore<br>Delete<br>Setup<br>Cancel<br>NDRMAL<br>Mode STOP Status: ALAPM                                                                                                    |
| Touch [ <b>Config</b> ] to open the Controller Settings pages.                                                                                                    |                                                                                                    | Probe 1         Probe 2         Probe 3         Probe 4         Config           P 1         P 2         P 3         P 4         Config           Probe 5         Probe 7         Probe 7         Probe 8         Test           P 9         Probe 10         Probe 11         Probe 12         Probe 12           P 9         Probe 10         Probe 15         Probe 16         P 11         P 12           Probe 13         Probe 14         Probe 15         Probe 16         P 16         P 10           P robe 17         Probe 18         P 19         P 20         P 20         P 23         P 24           P 17         P 18         P 19         P 23         P 24         Bask           Mode         Status         NURMAL         Status         NURMAL                                                                                                    |
| Touch [ <b>Options</b> ] to open the Controller settings<br>pages.<br>(once there use the [ <b>PgUp</b> ] and [ <b>PgDn</b> ] buttons<br>to view all Controller Settings) |                                                                                                    | Zone 1     Zone 2     Zone 3     Zone 4     Used       Uised     Uised     Used     Used     Oused       Zone 5     Zone 6     Zone 7     Zone 7     Options       Uised     Uised     Used     Used     Options       Zone 9     Zone 10     Zone 11     Zone 12     Options       Zone 13     Zone 14     Zone 15     Zone 16     Options       Uised     Uised     Used     Options     Options       Zone 17     Zone 18     Zone 19     Zone 10     Cone 11       Zone 17     Zone 17     Zone 18     Options     Options       Zone 17     Zone 17     Zone 18     Options     Options       Uised     Uised     Uised     Options     Options       Uised     Uised     Uised     Options     Options       Uised     Uised     Uised     Options     Options       Uised     Uised     Uised     Uised     Options       Uised     Uised     Uised     Uised     Options       Mode:     RUN     Status:     NORMAL |
| Settings on these pages inclu                                                                                                    | ude                                                                                                    |                                                                                                    |
| Input – the single channel in<br>may be configured to initiate<br>"Standby" mode                                                                                          | Controller Settings<br>Input Scale<br>Boost Deg. C<br>StandBy Deg. F                                                                                                    |                                                                                                    |
| <b>Scale</b> – Temperatures may be set to show as either Centigrade or Fahrenheit                                                                                         |                                                                                                    | PgDown<br>Enter                                                                                                    |
| <b>Power Display</b> – select the zone panel information to show percentage power or actual current                                                                       |                                                                                                    | Mode: RUN Status: NORMAL                                                                                                    |
| Language – select preferred                                                                                                    | as Temperature scale is                                                                                                    |                                                                                                    |
| <b>Password Control</b> – allows you to disable passwords so that all operations may be available for open control                                                        |                                                                                                    | move the yellow selection<br>indicator then touch<br>[Enter] to confirm your                                                                                                    |
| <b>Earth Leakage</b> – allows you to disable the display of Earth Leakage current and switch on, or off, the earth leakage control on the card.                           |                                                                                                    | selection or [ <b>Cancel</b> ] to<br>leave the page without<br>making any changes.                                                                                                    |

# ©Jan 2012

TempMaster M1 User Manual

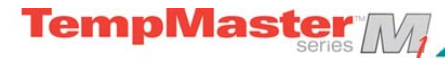

## **Global Settings (Tool Options)**

When setting up a new tool you may consider setting these options that affect the overall performance of each tool.

Controller settings may be different between different tools. For instance Tool 1 may display in Centigrade while Tool 2 may display in Fahrenheit

| Touch [ <b>Tool</b> ] to open the Tool page                                                                                                    |                                                                                                 | Zone 1         Zone 2         Zone 3         Zone 4         Mode           255         255         255         255         Colored         Mode           0         255         255         0         255         Colored         Tool           20ne 5         20ne 6         20ne 7         Zone 8         255         0         255         0         255         0         255         0         255         0         255         0         255         0         255         0         255         0         255         0         255         0         255         0         255         0         255         0         255         0         255         0         255         0         255         0         255         0         255         0         255         0         255         0         255         0         255         0         255         0         255         0         255         0         255         0         255         0         255         0         255         0         255         0         255         0         255         0         255         0         255         0         255         0 |
|----------------------------------------------------------------------------------------------------|-------------------------------------------------------------------------------------------------|----------------------------------------------------------------------------------------------------|
| Touch [ <b>Setup</b> ] to open the<br>Options page.<br>If prompted then enter the<br>System password.                                                                        | Touch [ <b>Setup</b> ] to open the Options page.<br>If prompted then enter the System password. |                                                                                                    |
| Touch [ <b>Config</b> ] to open the Controller Settings pages.                                                                                                    |                                                                                                 | Probe 1         Probe 2         Probe 3         Probe 4         Config           P P1         P 2         P 3         P 4         Config           Probe 5         Probe 7         P robe 7         P Pobe 7         P B           Probe 9         Probe 10         Probe 11         P Pob 12         P P           Probe 13         P robe 10         P robe 11         P P 12         P P           Probe 13         P robe 14         P robe 15         P robe 16         P Probe 16           P P 13         P P 14         P 15         P 16         P B           P robe 17         P Pobe 18         P 19         P 20         P P 20           P P17         P 18         P 19         P 20         P 20           P robe 14         P 22         P 23         P 24         Back           Mode         RUN         Status         NORMAL                                                                                                    |
| Touch [ <b>Global</b> ] to open the Global settings panel.                                                                                                    |                                                                                                 | Zone 1     Zone 2     Zone 3     Zone 4     BetTime       Used     Used     Used     Used     Outed       Zone 5     Zone 7     Zone 7     Outed       Used     Used     Used     Used     Outed       Zone 9     Zone 10     Zone 11     Zone 12     Outed       Used     Used     Used     Used     Outed       Zone 13     Zone 14     Zone 15     Zone 16     Outed       Zone 17     Zone 18     Zone 19     Zone 20     Outed       Zone 21     Zone 22     Zone 23     Zone 24     Cancel       Used     Used     Used     Used     Used       Zone 21     Zone 22     Zone 23     Zone 24     Cancel       Mode:     RUN     Status:     NORMAL                                                                                                    |
| Settings within this panel incl                                                                                                    |                                                                                                 |                                                                                                    |
| <b>Boost Time</b> - to enter the tim<br>temperature will increase who<br>mode is selected. ( <i>Note</i> : Max<br>Boost time is 500 seconds.)                                | Broke 1 Broke 2 Broke 2 Broke 4 Global                                                          |                                                                                                    |
| <b>Maximum Temperature</b> – to limit the highest<br>temperature to which any zone may be<br>raised.( <i>Note:</i> the highest permitted Maximum<br>Temp is 472° C or 880°F) |                                                                                                 | Boost Time                                                                                                    |
| <b>Maximum Power</b> – to limit the highest power to which any zone may be raised. ( <i>Note:</i> the highest permitted Maximum Power is 100%)                               |                                                                                                 | Probe 21         Probe 22         Probe 23         Probe 24         Back           P 21         P 22         P 23         P 24         Back           Mode         STOP         Status         ALARM                                                                                                    |
| Touch [ <b>Edit</b> ] to set any parameter or [ <b>Back</b> ] to close the panel and leave without making any changes.                                                       |                                                                                                 |                                                                                                    |

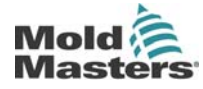

Revision 1.0

## **Zone Settings**

When setting up a new tool you may consider setting these options that are applicable on a zone by zone basis for any tool.

Zone settings may be different between different tools. For instance Tool 1 may have manifold speeds set to manual slow while Tool 2 may have all zones speeds in Automatic.

**TempMaster** 

| Touch [ <b>Tool</b> ] to open the Tool page                                                                                                    | Zone 1         Zone 2         Zone 3         Zone 4         Mode           255         255         C         255         C         255         Tool           0         10         %         10         %         10         %         10         Tool           20ne 5         0         255         0         255         Tool         Tool         7           20ne 5         20ne 6         255         0         255         0         255         0         255         0         255         0         255         0         255         0         255         0         255         0         255         0         255         0         255         0         255         0         255         0         255         0         255         0         255         0         255         0         255         0         255         0         255         0         255         0         255         0         255         0         255         0         255         0         255         0         255         0         255         0         255         0         255         0         255         0         255 |                                                                                                    |
|----------------------------------------------------------------------------------------------------|----------------------------------------------------------------------------------------------------|----------------------------------------------------------------------------------------------------|
| Touch [Setup] to open the Options page.       Image: Tool 1 1 2 Tool 2 1 Tool 2 1 Tool 2 1 Tool 2 1 Tool 2 1 Tool 2 1 Tool 1 2 Tool 3 1 2 Tool 3 1 Tool 3 1 Tool |                                                                                                    | 21 3 Lood<br>Swe<br>21 6 Bolup<br>Carce<br>Delete<br>Carce<br>US NORMAL Made Stor State Addition                                                                                                    |
| Touch one or more zones to see new command buttons.<br>Touch [ <b>Set</b> ] to view the next page                                                                                                    |                                                                                                    | Zone 1     Zone 2     Zone 3     Zone 4     Set       O Used     O Used     O Used     O Used     Set       Zone 5     Zone 6     Zone 7     Zone 10     O Used     Range       O Used     O Used     O Used     O Used     PgUp       O Used     O Used     O Used     O Used     PgUp       O Used     O Used     O Used     O Used     PgUp       O Used     O Used     O Used     O Used     PgDn       O Used     O Used     O Used     O Used     Enable       Zone 13     Zone 14     O Used     O Used     D Used     D Used       Zone 17     Zone 18     Zone 19     Zone 20     D Used     D Used       Zone 21     Zone 22     Zone 23     Zone 24     D Used     D Used       Mode:     RUN     Status:     NORMAL                                                                                                    |
| Touch [ <b>Options</b> ] to open the Zone Settings pages.<br>(once there, use the [ <b>PgUp</b> ] and [ <b>PgDn</b> ] buttons<br>to view all Controller Settings)                                                                                                    |                                                                                                    | Zone 1     Zone 2     Zone 3     Zone 4     Umits       Queed     Queed     Queed     Queed     Queed     Queed     Queed       Zone 5     Zone 6     Zone 7     Zone 10     Queed     Queed |
| Settings on these pages include<br><b>Alias</b> – uses the selected a title to identify a group<br>of zones as either Probes, Manifolds or Sprues. "Not<br>Used" allows you to switch off spare zones so they<br>do not show on the main page.<br><b>Speed</b> – allows you to leave zones at Auto-detect<br>setting or over-ride to slow, medium or fast should<br>the auto setting not giving the best performance<br><b>Sensor</b> – allows you to match the controller to either<br>J-Type or K-type thermocouple.<br>Touch [ <b>Cancel</b> ] to step back and return to main<br>page.                                                                                                    |                                                                                                    | Zone SettingsAliasSpeedProbeAutoProbeSlowManifoldMediumSprueFastWode:RUNStatus:NORMAL                                                                                                    |

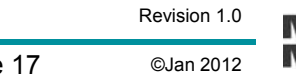

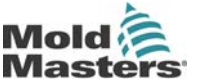

TempMaster M1 User Manual

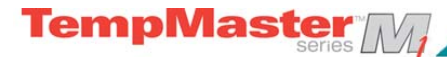

## **Monitoring Temperature Limits**

Your controller card monitors the actual temperature of each zone and verifies that the zone is operating within specific limits. Rather than fixed points of temperature, the High and Low Limits are set as deviation above or below the set point. If any zone temperature goes outside these limits, a visual alarm is shown which is extended to an alarm relay for external switching.

#### Warn and Alarm limits

Although there is only one upper and one lower Alarm setting, each gives a visual warning at half way point. If a High alarm is set to 10 deg then a Warning will show at 5 deg. The same is applicable for the under temp alarm level.

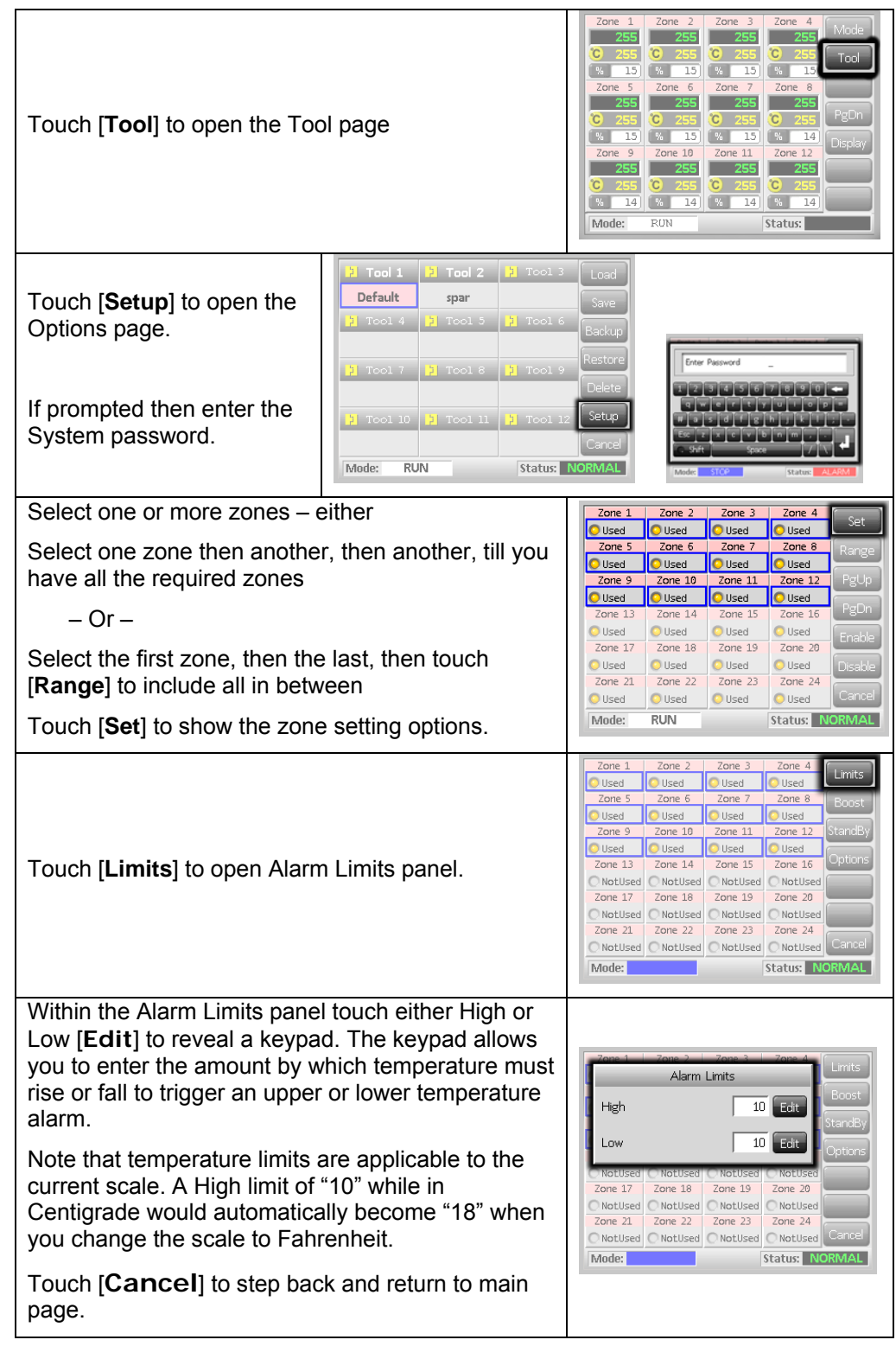

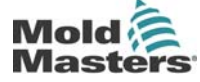

## Setting Boost Temperature

The Boost Temperature may be individually set for each zone as described in the table below. When boost is activated, the controller will raise the zone temperature. Please note that, on a slow responding manifold, if you set a high boost temperature, the zone may not reach the set boost temperature before the boost time limit expires.

TempMaster

The Boost period is user-configurable and setting this is detailed on the following page.

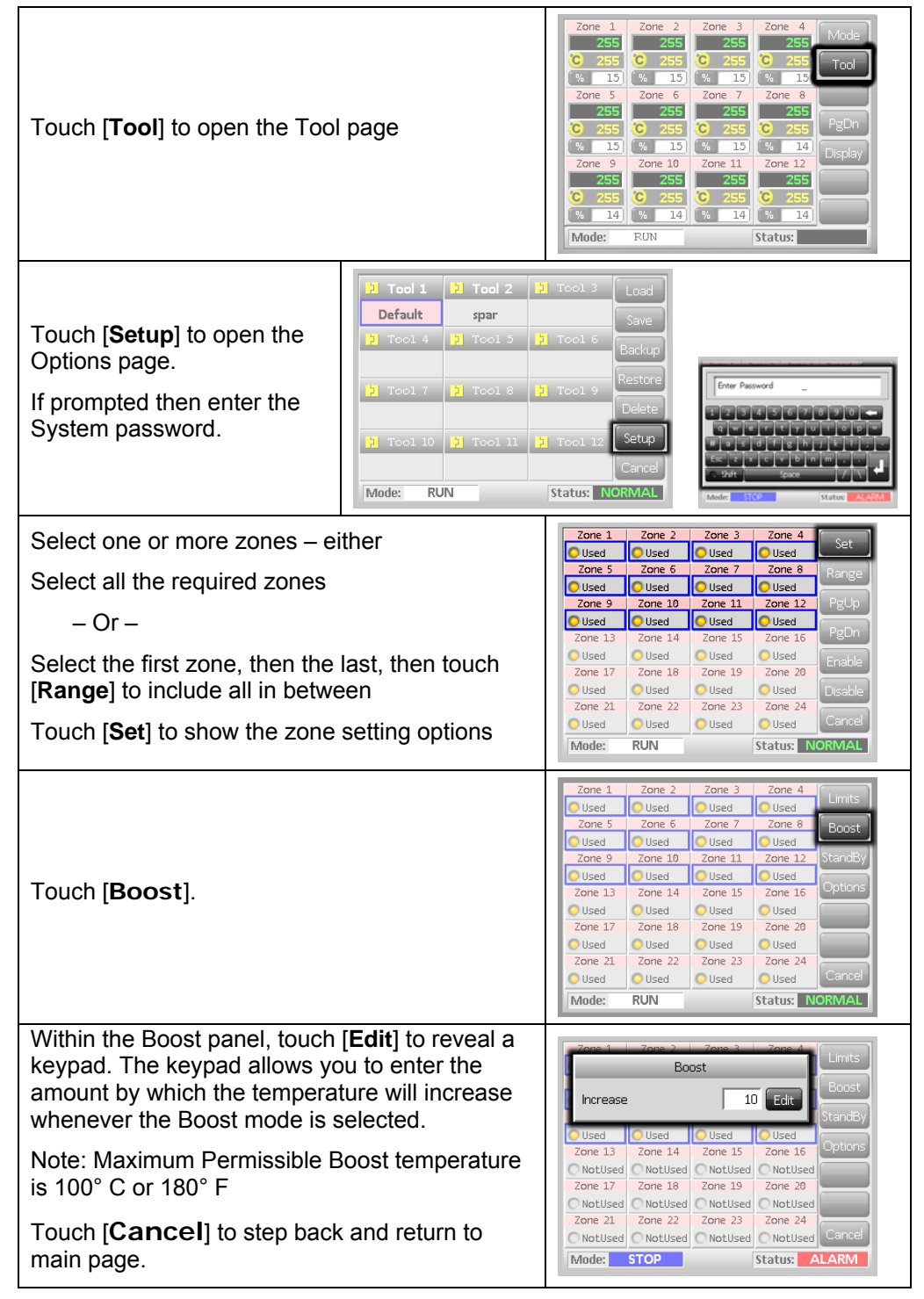

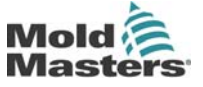

Revision 1.0

©Jan 2012

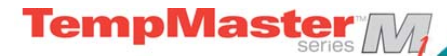

## **Setting Standby Value**

Before you activate Standby function, you must first configure the amount. The Standby settings made here are only for Standby Temperature and are individually set for each zone. When standby is activated, those zones with any standby value configured will reduce their temperature.

| Touch [ <b>Tool</b> ] to open the Tool page                                                                                                    |                                                                                                    | Zone 1         Zone 2         Zone 3         Zone 4         Mode           255         255         255         255         Tool           2         255         2255         2255         Tool           3         4         15         15         Tool           2         2         255         2255         Tool           2         2         2         2         5         Tool           2         2         2         2         5         Tool           2         2         2         2         5         2         5           2         2         2         2         5         2         5         7           2         2         2         5         2         5         7         2         5         7         7         7         7         7         7         7         7         7         7         7         7         7         7         7         7         7         7         7         7         7         7         7         7         7         7         7         7         7         7         7         7         7         7< |
|----------------------------------------------------------------------------------------------------|----------------------------------------------------------------------------------------------------|----------------------------------------------------------------------------------------------------|
| Touch [ <b>Setup</b> ] to open the<br>Options page.<br>If prompted then enter the<br>System password.                                                                                                | > Tool 1     > Tool 2       Default     spar       > Tool 4     > Tool 5       > Tool 7     > Tool 8       > Tool 10     > Tool 11       Mode:     RUN | > Tool 3       Load         Save       Save         > Tool 6       Backup         Restore       2 3 4 5 6 7 8 9 0 +         > Tool 9       Delete         > Tool 12       Setup         Cancel       Status: NORMAL                                                                                                    |
| Select one or more zones – ei                                                                                                    | ther                                                                                                    | 2mm 4 2mm 2 2mm 2 2mm 4                                                                                                    |
| Select one zone then another,<br>till you have all the required zo<br>– Or –<br>Select the first zone, then the<br>touch [ <b>Range</b> ] to include all in<br>Touch [ <b>Set</b> ] to show the zone | then another,<br>ones<br>last, and then<br>between.<br>setting options<br>Standby panel.                                                               | Zone 1     Zone 2     Zone 3     Zone 4     Set       Used     Used     Used     Used     PgUp       Zone 5     Zone 6     Zone 7     Zone 8       Range     Used     Used     Used     PgUp       Zone 9     Zone 10     Zone 11     Zone 12       Used     Used     Used     Used     PgUp       Used     Used     Used     Used     PgUp       Used     Used     Used     Used     PgDn       Used     Used     Used     Used     Enable       Zone 17     Zone 18     Zone 19     Zone 20       Used     Used     Used     Used     Cane 20       Zone 21     Zone 22     Zone 23     Zone 24     Caneel       Zone 19     Used     Used     Used     Caneel       Mode:     RUN     Status:     NORMAL     Roost       Zone 5     Zone 6     Zone 17     Zone 18     Roost       Zone 5     Zone 10     Zone 11     Zone 20     StardBy       Used     Used     Used     Used     Used       Used     Used     Used     Used     Cane 12       Zone 5     Zone 10     Zone 11     Zone 12     Cane 12                                                       |
|                                                                                                    |                                                                                                    | Zone 17     Zone 18     Zone 19     Zone 20       NotUsed     NotUsed     NotUsed     NotUsed       Zone 21     Zone 22     Zone 23     Zone 24       NotUsed     NotUsed     NotUsed     NotUsed       Mode:     Status:     NorMAL                                                                                                    |
| Within the Standby panel, touc reveal a keypad.                                                                                                    | ch [ <b>Edit</b> ] to                                                                                                    | Zone 1 - Zone 2 - Zone 3 - Zone 4                                                                                                    |
| The keypad allows you to enter the amount by which the temperature will reduce whenever the Boost mode is selected.                                                                                  |                                                                                                    | Standby     Boost       Decrease     10     Edit       Used     Used     Used       Zone 13     Zone 14     Zone 15                                                                                                    |
| Note: Maximum Permissible Standby temperature is 100° C or 180° F.                                                                                                    |                                                                                                    | NotUsed         NotUsed         NotUsed           Zone 17         Zone 18         Zone 19         Zone 20           NotUsed         NotUsed         NotUsed         NotUsed           Zone 21         Zone 22         Zone 23         Zone 24                                                                                                    |
| Touch [ <b>Cancel</b> ] to step back and return to main page.                                                                                                    |                                                                                                    | Mode: STOP Status: NORMAL                                                                                                    |

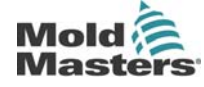

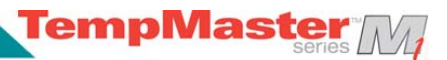

## Set Zone Temperatures and save to Tool Bank

| Touch one zone                                                                                                    | Zone 1         Zone 2         Zone 3         Zone 4         Set           C         0         0         0         0         0         0           %         0         %         0         %         0         %         0           Zone 5         Zone 7         Zone 7         Zone 8         PgDn           %         0         %         0         %         0           Zone 9         Zone 10         Zone 12         Zone 12         Zone 12           Zone 9         Zone 10         Zone 11         Zone 12         Zoom           Zone 9         Q         0         %         0         Back           Mode:         Status:         NORMAL         Status:         NORMAL                                                                                                    |
|----------------------------------------------------------------------------------------------------|----------------------------------------------------------------------------------------------------|
| Touch another                                                                                                    | Zone 1         Zone 2         Zone 3         Zone 4         Set           C         C         C         C         C         C         Range           V         V         V         V         V         C         C< |
| Touch [Range]                                                                                                    | Zone 1       Zone 2       Zone 3       Zone 4       Set         C       0       0       0       0       Range         Va       Va       Va       Va       Va       Va         Va       Va       Va       Va       Va       Va         Va       Va       Va       Va       Va       Va         Va       Va       Va       Va       Va       Va         Va       Va       Va       Va       Va       Va         Va       Va       Va       Va       Va       Va         Va       Va       Va       Va       Va       Va         Va       Va       Va       Va       Va       Va         Va       Va       Va       Va       Va       Va         Va       Va       Va       Va       Va       Va         Va       Va       Va       Va       Va       Va         Va       Va       Va       Va       Va       Va         Va       Va       Va       Va       Va       Va         Va       Va       Va       Va       Va       Va      <                                                                                                    |
| Touch [ <b>Set</b> ], and, if prompted, enter the System Password.                                                         | 2 Zone 3 Zone 4 Set<br>0 C 0 C 0 Range<br>0 6 Zone 7 Zone 8 PgDn<br>0 C 0 C 0 PgDn<br>10 Zone 11 Zone 12 Zoom<br>0 C 0 C 0 Eack<br>5 Status: NORMAL Water Stop Status Added                                                                                                    |
| Use the key pad to select a new Temperature.                                                                               | Boost Off Temperature in C 250                                                                                                    |
| Touch [ <b>Ent</b> ] to set the required<br>temperature or [ <b>Esc</b> ] to leave the page<br>without making any changes. | Mode Value 7 8 9<br>Auto Set 4 5 6<br>Man Add 1 2 3                                                                                                    |
|                                                                                                    |                                                                                                    |
| temperature is 472° C or 882° F                                                                                            | Slave Sub Esp 0 Ent                                                                                                    |

TempMaster M1 User Manual

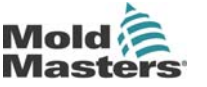

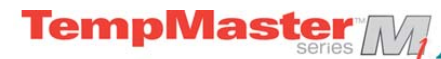

## Save new Tool to Tool Bank

| (From previous page)<br>Touch [ <b>Tool</b> ] to open the Tool Page                                                    | Zone 1         Zone 2         Zone 3         Zone 4         Mode           0         0         0         0         0         7         7         7         7         7         7         7         7         7         7         7         7         7         7         7         8         9         9         9         9         9         9         9         9         9         9         9         9         9         9         9         9         9         9         9         9         9         9         9         9         9         9         9         9         9         9         9         9         9         9         9         9         9         9         9         9         9         9         9         9         9         9         9         9         9         9         9         9         9         9         9         9         9         9         9         9         9         9         9         9         9         9         9         9         9         9         9         9         9         9         9         9         9         9         9 |
|----------------------------------------------------------------------------------------------------|----------------------------------------------------------------------------------------------------|
| Touch any blank tool slot then touch [ <b>New</b> ]                                                                    | 1     1     1     1     1     1     1     1     1     1     1     1     1     1     1     1     1     1     1     1     1     1     1     1     1     1     1     1     1     1     1     1     1     1     1     1     1     1     1     1     1     1     1     1     1     1     1     1     1     1     1     1     1     1     1     1     1     1     1     1     1     1     1     1     1     1     1     1     1     1     1     1     1     1     1     1     1     1     1     1     1     1     1     1     1     1     1     1     1     1     1     1     1     1     1     1     1     1     1     1     1     1     1     1     1     1     1     1     1     1     1     1     1     1     1     1     1     1     1     1     1     1     1     1     1     1     1     1     1     1     1     1     1     1     1     1                                                                                                        |
| Enter Tool Name and Touch the [ <b>Enter</b> ] button<br>Note: Maximum Permissible tool name is 12<br>characters long. | Enter Tool Name       New Tool         1       2       3       4       5       6       7       8       9       0       1         1       2       3       4       5       6       7       8       9       0       1       0       1       0       1       0       1       0       1       0       1       0       1       0       1       0       1       0       1       0       1       0       1       0       1       0       1       0       1       0       1       0       1       0       1       0       1       0       1       0       1       0       1       0       1       0       1       0       1       0       1       0       1       0       1       0       1       0       1       0       1       0       1       0       1       0       1       0       1       0       1       0       1       0       1       0       1       0       1       0       1       0       1       0       1       0       1       0       1       0       1       0                                                                                                    |
| Touch [Load] and [OK] to accept new toolbank.                                                                          | 2     Tool 1     2     Tool 2     2     Tool 3     Load       Default     New Tool     we       2     Load and USE Tool     dkup       New Tool     atore       2     CK     Cancel       Back     Mode     STOP       Status     ALARM                                                                                                    |
| Return to Tool page to see new tool with new name.                                                                     | 2     Tool 1     2     Tool 2     2     Tool 3     Load       Default     New Tool     Save     Save     Save     Save       2     Tool 4     2     Tool 5     2     Tool 6     Backup       2     Tool 7     2     Tool 8     2     Tool 9     Delete       2     Tool 10     2     Tool 11     2     Tool 12     Setup       Mode:     RUN     Status:     NORMAL                                                                                                    |
| Touch [ <b>Back</b> ] to return to main page with new tool saved.                                                      | Zone 1     Zone 2     Zone 3     Zone 4     Run       249     250     250     250     250       0     250     0     250     0       250     250     0     250     0       20ne 5     20ne 6     20ne 7     20ne 8     Boost       250     250     0     250     0     250       0     250     0     250     0     250       0     250     0     250     0     250       0     250     0     250     0     250       0     250     0     250     0     250       0     250     0     250     0     250       0     250     0     250     0     250       0     250     0     250     0     250       0     250     0     251     251     0       251     0     250     0     250     0       0     250     0     250     0     250       0     250     0     250     0     250       0     250     0     250     0     250       0     250     0     250     0                                                                                                    |

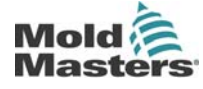

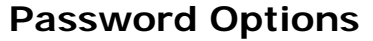

When you first use your Touch Screen controller you find, as you go through the screens, that some functions are protected by password access. Wherever a password is required then a keyboard is displayed where you can enter the required password.

TempMaster

## Three levels of control

If the User Password option is set to [**Enabled**] then there are three levels of control...

- 1) Open Level includes various functions that need no password such as Start and Stop.
- 2) User is a Level 1 password which gives low level access to:
  - switch the tool on and off,
  - alter temperatures,
  - select different tools
- 3) System is a Level 2 password which gives high-level access to:
  - all user-level functions,
  - re-configure the settings for a new tool,
  - store and load new tool settings to/from a memory stick

#### Password Disabled

If the Password option is set to [**Disabled**] then all both User and System functions become Open Level and no longer require any Password to access.

## About password active times

After you key in a password, access is possible while you continue to input data. Each key-touch resets the timer but, when no more input is detected, it times out and then denies unauthorised access.

Revision 1.0

©Jan 2012

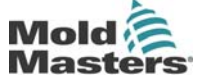

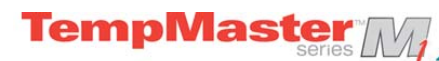

# **Setting Password Control**

| Touch [ <b>Tool</b> ]                                                                                            | Zone 1         Zone 2         Zone 3         Zone 4         Mode           255         2255         2255         2255         Tod           2015         2015         2015         2015         Tod           2015         2015         2015         2015         Tod           2015         2015         2015         2015         Tod           2015         2015         2015         2015         Peppn           2015         2015         0         255         0         255           0         255         0         255         0         255         0           2016         9         2016         10         10         10         10           2017         5         10         10         10         10         10         10           2016         9         2016         10         2016         10         10         10           2016         9         2016         10         10         10         10         10           2017         2017         10         2018         10         10         10           2018         10         10         10                                                                                                    |
|----------------------------------------------------------------------------------------------------|----------------------------------------------------------------------------------------------------|
| Touch [ <b>Setup</b> ]                                                                                           | 21 Tool 1     22 Tool 2     21 Tool 3     Load       Default     spar     Save       21 Tool 4     21 Tool 5     21 Tool 6     Backup       21 Tool 7     22 Tool 8     21 Tool 9     Restore       21 Tool 10     22 Tool 11     21 Tool 12     Setup       21 Tool 10     22 Tool 11     21 Tool 12     Setup       Cancel     Mode:     RUN     Status:     NORMAL                                                                                                    |
| Enter password (if enabled)                                                                                      | Enter Password<br>2 3 4 5 6 7 8 9 0 4<br>4 w e r t y u t o p =<br># a s d f g n j k j +<br>Esc z x c v b n m ,<br>Shift Space /                                                                                                    |
| Touch [ <b>Config</b> ]                                                                                          | Probe 1         Probe 2         Probe 3         Probe 4         Config           P 1         P 2         P 3         P 4         Test           Probe 5         Probe 6         Probe 7         P 68         Test           Probe 9         P robe 10         Probe 11         P 12         P 10         P 11         P 12         P 700         P 700         P                       |
| Touch [ <b>Options</b> ]                                                                                         | Zone 1         Zone 2         Zone 3         Zone 4         Options           Used         Used         Used         Used         Used         Used         Used           Zone 5         Zone 6         Zone 7         Zone 8         Used         Used         Used         Used         Used         Used         Used         Used         Used         Zone 10         Zone 10         Zone 10         Zone 10         Zone 10         Used         Used         Used         Used         Used         Used         Used         Used         Used         Zone 10         Zone 10         Used         Used         Used         Used         Zone 10         Zone 10         Zone 10         Zone 10         Zone 10         Zone 10         Zone 10         Zone 10         Used         Used         Used         Used         Zone 10         Zone 20         Zone 12         Zone 21         Zone 22         Zone 23         Zone 24         Zone 24         Zone24         Zone24 |
| Touch [ <b>PgDn</b> ] (twice) to see "Password                                                                   | Controller Settings                                                                                                    |
| Select [ <b>Enable</b> ] to have a higher level<br>password control or [ <b>Disable</b> ] for "open"<br>control. | Password Control Earth Leakage Enable Disable Disable                                                                                                    |
| Touch [ <b>Enter</b> ] to accept the setting or [ <b>Cancel</b> ] to step back and return to main page.          | Mode RUN Status ALARM                                                                                                    |

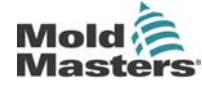

Pag

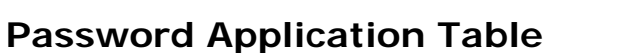

Here is a detailed list of what level of password is required for various functions on the different pages.

TempMaster

| Page/Screen   | No Password<br>required to                                    | Level1 (User)<br>password required<br>to: | Level 2 (System)<br>password required<br>to: |
|---------------|---------------------------------------------------------------|-------------------------------------------|----------------------------------------------|
| Main          | Run/Stop/Change<br>Modes.                                     | Set (Alter temperatures<br>or modes)      |                                              |
|               | Change Display options.                                       |                                           |                                              |
|               | Go to Zoom or Graph<br>page                                   |                                           |                                              |
| Zoom          | View only - so no other<br>function except zone up<br>or down |                                           |                                              |
| Graph         | View only - so no other<br>function except zone up<br>or down |                                           |                                              |
| Tools         | View available tools                                          |                                           | Load, Save, Backup                           |
|               |                                                               |                                           | Restore, Delete                              |
|               |                                                               |                                           | New (Create new tools)                       |
| Tools - Setup |                                                               |                                           | Set, Config (Change any values)              |

## **Password Security**

Every machine leaves our factory with two levels of password protection (these are provided on a detachable page at the front of the Manual). We recommend that you change these, as soon as possible, to establish your own security.

TempMaster M1 User Manual

©Jan 2012

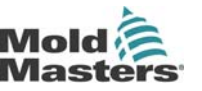

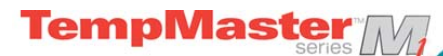

# **Running your controller**

'Running your controller' is concerned with everyday use of the controller for normal production use. This is considered as selecting an appropriate run mode for the machine according to whether the tool is working or waiting. It may also be necessary to make changes to the heater temperatures and using the graphical display of recent performance, may help such decisions.

## What is included in this section

- **Run Modes**
- Manual Mode (open loop control)
- Slave Mode
- Standby Mode
- Boost Mode how to apply a short increase
- **Changing Set Temperature**
- Alarms

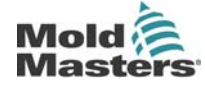

Revision 1.0 © Jan 2012

## Operating Modes (Start, Stop, Boost and more)

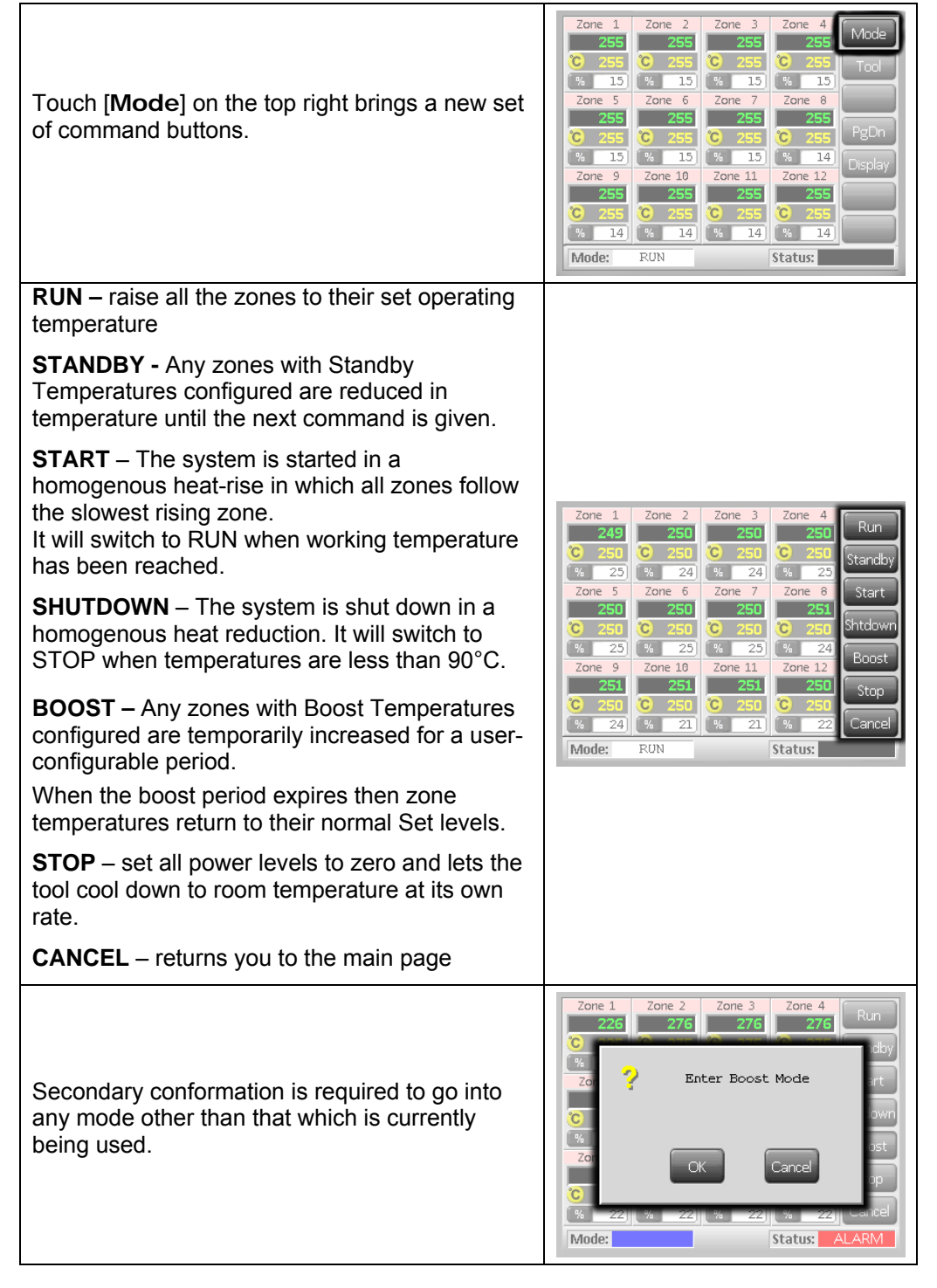

## More about Startup and Shutdown

STARTUP – the system measures the heat gain of every zone and automatically holds back the faster (probe) zones to the same rise rate as the slowest rising zone. This ensures that you get a homogenous rise across the whole tool.

SHUTDOWN – the system operates in a similar but reverse method to startup. It switches off the slowest zone and sets the set temperature of all others to be 30° lower. This ensures that you get a smooth uniform cool down across the whole tool.

TempMaster M1 User Manual

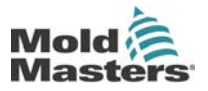

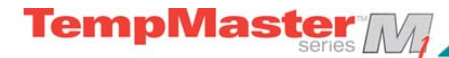

## Boost Mode – Individual zones

This mode provides a means of temporarily boosting the zone temperature for any one or more zones for a preset (user-configurable) period.

| Touch any one or more zones                                                                                                    | 5                                                                                                    | Zone 1         Zone 2         Zone 3         Zone 4         Set           250         250         250         250         250         Range           2010         14         14         14         14         14         14           2010         250         250         250         250         250         PgDn           2010         250         250         250         250         250         PgDn           2011         2012         250         250         250         250         PgDn           2011         2012         250         250         250         250         250         PgDn           2011         2012         250         250         250         250         250         250         250         250         250         250         250         250         250         250         250         250         250         250         250         250         250         250         250         250         250         250         250         250         250         250         250         250         250         250         250         250         250         250         250         250                                                                                                    |
|----------------------------------------------------------------------------------------------------|----------------------------------------------------------------------------------------------------|----------------------------------------------------------------------------------------------------|
| Touch [ <b>Set</b> ] and enter password                                                                                                    | Zone 1         Zone 2         Zone           C         C         C         C           %         0         %         Xone           Zone 5         Zone 6         Zone           Cone 0         Cone         Cone           Cone 0         Cone         Cone           Cone 0         Cone         Cone           Cone 0         Cone         Cone           Cone 0         Cone         Cone           Cone 0         Cone         Cone           Cone 0         Cone         Cone           Cone 0         Cone         Cone           Cone 0         Cone         Cone           Cone 0         Cone         Cone           Cone 0         Cone         Cone           Cone 0         Cone         Cone           Cone 0         Cone         Cone           Cone         Cone         Cone           Cone         Cone         Cone           Cone         Cone         Cone           Cone         Cone         Cone           Cone         Cone         Cone           Cone         Cone         Cone           Cone | 2 Zone 4 Set<br>C Range<br>7 Zone 8 PgDn<br>C PgDn<br>C Graph<br>1 Zone 12 Zoorn<br>C Graph<br>C Graph<br>C G |
| to show the keypad                                                                                                    |                                                                                                    | Boost     Off     Temperature in C       Mode     Value     7     8       Auto     Set     4     5     6       Man     Add     1     2     3       Slave     Sub     Esc     0     Ent                                                                                                    |
| Touch [ <b>Boost</b> ] to raise the s selected zones                                                                                                    | set level of this                                                                                                    | Boost     Off     Temperature in C       Mode     Value     7     8       Auto     Set     4     5     6       Man     Add     1     2     3       Slave     Sub     Esc     0     Ent                                                                                                    |
| The screen reverts to main display where<br>you can see the boosted temperature. The<br>zone returns to normal temperature after<br>the preset Boost Time. |                                                                                                    | Zone 1         Zone 2         Zone 3         Zone 4         Mode           232         255         255         255         C         255           2 45         2 55         2 255         C         255         Tool           2 45         2 255         2 255         C         255         Tool           2 0ne 5         2 255         2 255         C         255         PgDn           2 0ne 5         2 255         C         2 55         C         2 55         PgDn           2 0ne 10         2 0ne 10         2 0ne 11         2 0ne 10         2 0ne 10         Desplay           2 0 0 2 0         2 0 0 2 0         2 0 0 2 0         2 0 0 2 0         1 0         Desplay           2 0 0 2 0         2 0 0 1         2 0 0 1 1         2 0 0 1 1         2 0 0 1 1         Desplay           2 0 0 2 0         2 0 0 1 10         2 0 0 1 1         2 0 0 1 1         2 0 0 1 1         0 0 0 1 1           2 0 0 1 10         2 0 0 1 1 4         9 1 1 4         9 1 1 4         1 4         1 4           Mode:         RUN         Status:         1 1 1 1         1 1 1 1         1 1 1 1         1 1 1 1         1 1 1 1                                                                                                    |

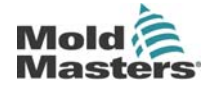

Revision 1.0

© Jan 2012

Page 28

# Switching individual zones off

| Touch any one or more zor                                                                                                    | Zone 1         Zone 2         Zone 3         Zone 4         Set           250         250         250         250         250         Range           %         14         %         14         %         14           Zone 5         Zone 6         Zone 7         Zone 8         PgOn           C 250         C 250         C 250         C 250         PgOn           C 250         C 250         C 250         C 250         PgOn           C 250         C 250         C 250         C 250         PgOn           %         14         %         14         %         14           Zone 7         Zone 8         Zone 10         Zone 10         Zone 11           Zone 9         Zone 11         Zone 11         Zone 11         Zone 11         Zone 11           Zone 10         Z50         C 250         C 250         C                                     |                                                                                                    |
|----------------------------------------------------------------------------------------------------|----------------------------------------------------------------------------------------------------|----------------------------------------------------------------------------------------------------|
| Touch [ <b>Set</b> ] and enter password                                                                                                    | Zone 1         Zone 2         Zone 3           C         0         0         0           W         0         0         0         0           Zone 5         Zone 6         Zone 7         0         0         0           Cone 5         Zone 6         Zone 7         0         0         0         0           Cone 9         Zone 10         Zone 10         Zone 11         0         0         0         0         0         0         0         0         0         0         0         0         0         0         0         0         0         0         0         0         0         0         0         0         0         0         0         0         0         0         0         0         0         0         0         0         0         0         0         0         0         0         0         0         0         0         0         0         0         0         0         0         0         0         0         0         0         0         0         0         0         0         0         0         0         0         0         0         0 <t< td=""><td>Zone 4 Set<br/>Cone 8 PgDn<br/>Cone 12 Com<br/>Cone 12 Com<br/>Back<br/>Status: NORMAL</td></t<> | Zone 4 Set<br>Cone 8 PgDn<br>Cone 12 Com<br>Cone 12 Com<br>Back<br>Status: NORMAL                                                                                                    |
| to show the keypad                                                                                                    |                                                                                                    | Boost     Off     Temperature in C       Mode     Value     7     8       Auto     Set     4     5     6       Man     Add     1     2     3       Slave     Sub     Esc     0     Ent                                                                                                    |
| Touch [ <b>Off</b> ] to switch off the selected zones                                                                                                    |                                                                                                    | Boost     Off     Temperature in C       Mode     Value     7     8       Auto     Set     4     5     6       Man     Add     1     2     3       Slave     Sub     Esc     0     Ent                                                                                                    |
| The screen reverts to main display where you can see the selected zone switched off.<br>If you select the same zone and touch [ <b>Set</b> ] the keypad will display "On" instead of "Off" in order to revert the zone to normal duty |                                                                                                    | Probe 1         Zone 2         Zone 3         Zone 4         Set           0ff         250         250         250         251         Range           2006 5         2006 6         200         7         200         8         14           2006 5         2006 6         200         7         200         6         250         PgDn           250         250         250         250         250         PgDn         PgDn           241         % 10         % 10         % 10         % 10         Graph           2009         2000         250         250         250         200         200         200         200         200         200         200         200         200         200         200         200         200         200         200         200         200         200         200         200         200         200         200         200         200         200         200         200         200         200         200         200         200         200         200         200         200         200         200         200         200         200         200         200         200         200 |

Mold asters

TempMaster M1 User Manual

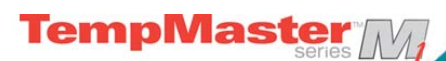

# **Changing or Setting Zone Temperatures**

| Touch one zone                                                                                                    | Zone 1       Zone 2       Zone 3       Zone 4       Set         243       C       243       C       243       C       Set         C       250       C       250       C       250       Range         V6       249       %       225       C       250       Range         Zone 5       Zone 6       Zone 7       Zone 8       PgDn         %       243       %       225       C       250         C       250       C       250       C       250         C       250       C       250       C       250         C       250       C       250       C       250         C       250       C       251       C       C         Zone 9       Zone 10       Zone 11       Zone 12       Config         C       250       C       251       C       251       Config         %       23       %       25       %       24       Back         Mode:       FUN       Status:       Totage       Totage                                                                                                    |
|----------------------------------------------------------------------------------------------------|----------------------------------------------------------------------------------------------------|
| Touch another                                                                                                    | Zone 1       Zone 2       Zone 3       Zone 4       Set         249       249       249       249       Range         20       250       250       250       8       250         20re 5       250       250       5       250       8       250         20re 5       250       250       6       250       7       20ne 8       9         20re 5       250       250       6       250       6       250       9       9         20re 9       200       9       250       6       250       6       250       9       9       9         20re 9       20re 10       20re 11       20re 12       20re 12       20re 12       Config         250       250       6       251       6       250       8       24         30       20       6       251       6       251       6       250       8         20       250       6       251       6       250       8       24       8         30       20       6       251       6       251       6       250       8       24       8       8       8<                                                                                                    |
| Touch [ <b>Range</b> ]                                                                                                    | Zone 1         Zone 2         Zone 3         Zone 4         Set           250         C         250         C         250         C         250           C         250         C         250         C         250         C         250           Value         16         %         16         %         16         %         16           Zone 5         Zone 7         Zone 8         PgDn         Craph         Craph         Cone 9         Craph           Cone 9         Zone 10         Zone 11         Zone 12         Cone 10         Craph         Craph         Config           Cone 9         Zone 10         Sone 11         Zone 12         Config         Back           Mode:         FUN         Status:         Status:         Example         Example                                                                                                    |
| Touch [ <b>Set</b> ] and enter<br>password.<br>(Note: temperature and<br>power settings have a<br>preset limits as<br>described on page 16.)                                                                                                    | Zone 3       Zone 4       Set         250       250       Set         250       250       Range         2000       7       Zone 8         250       250       PgCn         5       250       C250         5       250       C250         5       250       C250         250       C250       Comh         250       C250       Comh         250       C250       Comh         250       C250       Comh         250       C250       Comh         250       C250       Comh         34       220       Back         Status:       NORMAL                                                                                                    |
| To <b>Set</b> a new temperature - touch<br>[ <b>Set</b> ]<br>-or-<br>to <b>Raise</b> the overall temperature -<br>touch [ <b>Add</b> ].<br>-or-<br>to <b>Lower</b> the overall temperature -<br>touch [ <b>Sub</b> ].<br>and enter a value.                                                                                                    | Boost     Off     Temperature in C 265       Mode     Value     7     8     9       Auto     Set     4     5     6       Man     Add     1     2     3       Slave     Sub     Bsp     0     Ent                                                                                                    |
| On return to main page, you see the<br>new set temperatures.<br>Note: they may individually show an<br>Alarm if the new set temperature is<br>significantly different to the present<br>actual temperature – but the system<br>sees this as a temporary spurious<br>condition and will not show an overall<br>Alarm condition until the tool has had<br>time to attain the new set temperatures. | Zone 1         Zone 2         Zone 3         Zone 4         Set           250         250         250         250         Set           C 250         C 250         C 250         C 250         Range           % 14         % 14         % 14         % 14         %         Range           Zone 5         Zone 6         Zone 7         Zone 8         Zone 8         PgDn           % 14         % 14         % 14         % 14         %         14         %         14           Zone 9         Zone 10         Zone 11         Zone 12         Graph         Config         Config         Concel           % 14         % 14         % 14         % 14         % 14         Config         Config         Concel         Concel           % 14         % 14         % 14         % 14         % 14         Config         Concel         Concel |

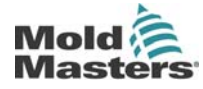

Revision 1.0

TempMaster M1 User Manual

## **Changing to Manual Mode**

Manual mode (open loop working) can be simply selected as an alternative to running in Auto (closed loop).

**TempMaster** 

| Touch one zone                                                             |                                                                                                    |                                                                                                    | Zone 1         Zone 2           249         245           C 250         C 250           % 24         % 22           Zone 5         Zone 6           250         C 250           C 250         C 250           % 24         % 22           Zone 5         Zone 10           Zone 7         Zone 10           Zone 5         C 250           % 25         % 22           Mode:         RUN                                                                                                    | Zone 3     Zone 4       249     249       6     250       7     255       8     255       9     257       200e 7     20ne 8       1     250       200e 7     20ne 8       1     250       200e 7     20ne 8       9     250       200e 11     20ne 12       201 251     201       1     251       1     251       1     250       1     251       1     251       1     251       3     24       1     5       20     3                                                                                                    |
|----------------------------------------------------------------------------|----------------------------------------------------------------------------------------------------|----------------------------------------------------------------------------------------------------|----------------------------------------------------------------------------------------------------|----------------------------------------------------------------------------------------------------|
| Touch another                                                              |                                                                                                    |                                                                                                    | Zone 1         Zone 2           243         245           2 250         © 250           % 24         % 22           Zone 5         250           © 250         © 250           © 250         © 250           © 250         © 250           Zone 9         Zone 10           Zone 9         Zone 10           Zone 9                                                                                                    | Zone 3         Zone 4         Set           249         249         Set           5         250         250           6         250         250           7         Zone 7         Zone 8           250         250         250           6         250         250           7         Zone 8         250           9         250         250           7         Zone 12         Config           7         Zone 12         Zone 12           1         251         Config           2         24         % 24           8         24         % 24                                                                                                    |
| Touch [ <b>Range</b> ]                                                     |                                                                                                    |                                                                                                    | Zone 1         Zone 2           250         250           0         250           %         16           Zone 5         Zone 6           250         250           0         250           0         250           250         250           Cone 5         Zone 6           Zone 5         Zone 6           Zone 9         250           Cone 9         250           250         250           Cone 9         250           Winde:         RUN                                                                                                    | Zone 3         Zone 4         Set           250         250         C           1         C         250         C           3         %         16         Range           2Cone 7         Zone 7         Zone 8         PgDn           2         250         C         250           4         250         C         250           5         %         16         PgDn           3         %         16         Graph           2         Cone 11         Zone 12         Config           2         250         C         250           3         %         15         %         15           4         250         C         250         Config           3         %         15         %         15                                                |
| Touch [ <b>Set</b> ] and enter password                                    | Zone 1         Zone 2           250         250           2         250           3%         22           Zone 5         Zone 6           250         250           250         250           250         250           250         250           250         250           250         250           250         250           250         250           250         250           250         250           250         250           250         250           250         250           250         250           250         250           250         250           250         250           250         250           250         250           250         250           30         30           30         30           30         30           30         30           30         30           30         30           30         30           30         30           30 <t< th=""><th>Zone 3<br/>250<br/>3 220<br/>3 22<br/>Zone 7<br/>250<br/>3 22<br/>Zone 11<br/>250<br/>3 22<br/>Zone 11<br/>250<br/>3 22<br/>Zone 11<br/>250<br/>3 22<br/>Zone 11<br/>250<br/>3 22<br/>250<br/>3 22<br/>250<br/>250<br/>250<br/>250<br/>250<br/>250<br/>250<br/>2</th><th>Zone 4         Set           250         Range           %         22           Zone 8         PgDn           %         22           Zone 10         Graph           250         PgDn           %         22           Graph         Status:</th><th>Enter Password</th></t<> | Zone 3<br>250<br>3 220<br>3 22<br>Zone 7<br>250<br>3 22<br>Zone 11<br>250<br>3 22<br>Zone 11<br>250<br>3 22<br>Zone 11<br>250<br>3 22<br>Zone 11<br>250<br>3 22<br>250<br>3 22<br>250<br>250<br>250<br>250<br>250<br>250<br>250<br>2 | Zone 4         Set           250         Range           %         22           Zone 8         PgDn           %         22           Zone 10         Graph           250         PgDn           %         22           Graph         Status:                                                                                                    | Enter Password                                                                                                    |
| Touch [ <b>Man</b> ]<br>Key in manual percentage.<br>Touch [ <b>Ent</b> ]. |                                                                                                    |                                                                                                    | Boost Off<br>Mode Value<br>Auto Set<br>Man Add<br>Slave Sub                                                                                                    | Temperature in C            7         8         9           4         5         6           1         2         3           Esc         0         Ent                                                                                                    |
| Off Slave to Probe<br>Mode 7 8 9<br>Auto 4 5 6<br>Man 1 2 3<br>Esc 0 Ent   |                                                                                                    |                                                                                                    | Zone 1<br>225<br>C 225<br>C 225 | Zone 3         Zone 4         Set           225         6         225           3         225         6         225           4         225         6         225           5         6         225         Range           2         %         12         %         12           Zone 7         Zone 8         PgDn           3         70         25         Craph           2         %         12         Comph           2         225         C         225           6         225         C         225           6         225         C         225           6         225         C         225           6         225         K         12           5         C         225         K           3         12         NORMAL         Back |

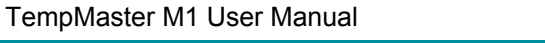

Page 31

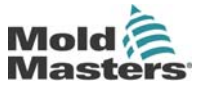

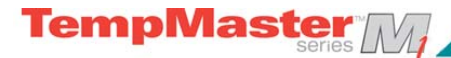

## Slave Mode

Slave mode is an alternative to Manual and can be selected if one zone has a faulty thermocouple. The Slaved zone then mimics the same power output as the healthy zone and, provided that they had been running at a similar power level previously, then the slaved zone will hold a similar temperature.

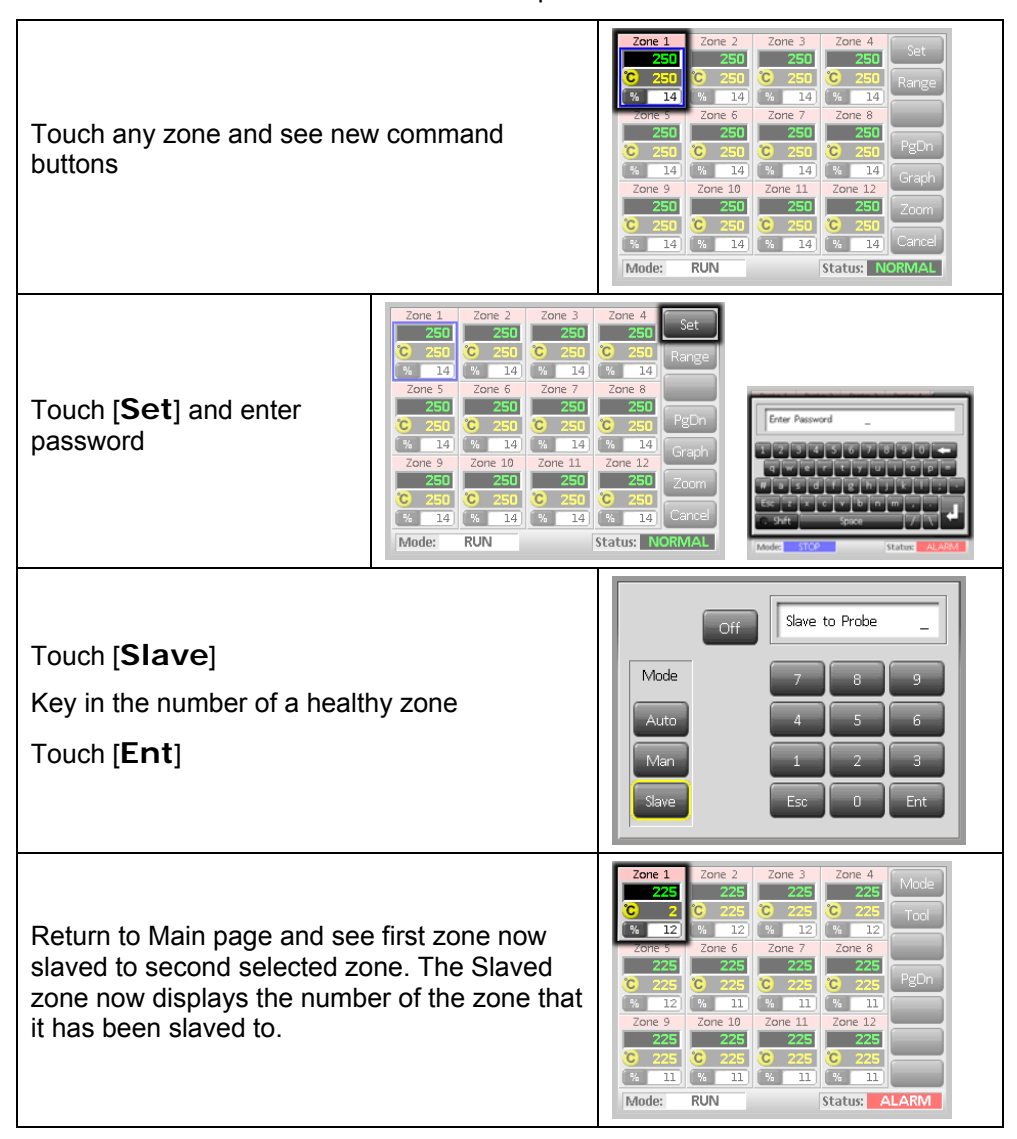

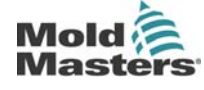

Revision 1.0

© Jan 2012

### Alarms

Whichever page may be active; there is a common Mode and Status window at the bottom of the page.

empMaste

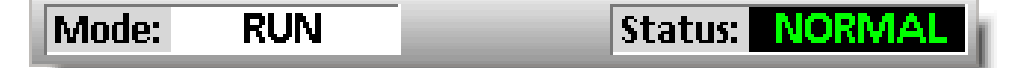

If your controller is switched on and running normally then the left hand Mode window will show RUN and the opposite Status window will show NORMAL.

#### Mode Window

If the controller is manually switched out of RUN mode then the Mode window shows the selected function, and is seen flashing, on and off.

| RUN      | Black text in<br>White box  | All control zones are working normally                                                                                                    |
|----------|-----------------------------|----------------------------------------------------------------------------------------------------|
| STOP     | White text<br>in Blue box   | The System has been shut down and the heaters are at room temperature.                                                                     |
| STANDBY  |                             | Any zones with Standby Temperatures<br>configured have been reduced in temperature<br>until the next command is given.                     |
| STARTUP  | Yellow text<br>in Black box | The system has been started in a<br>homogenous or staged heat-rise. It will<br>switch to RUN when working temperature has<br>been reached. |
| SHUTDOWN |                             | The system has been shut down in a<br>homogenous or staged heat fall. It will switch<br>to STOP when room temperature has been<br>reached. |
| BOOST    | Black text in<br>Yellow box | Any zones with Boost Temperatures<br>configured are being temporarily raised.<br>(manual request)                                          |

The table below lists the different displays:

#### Status Window

The right hand Status window shows NORMAL if all the zones are at their set temperature and no faults have been detected. If any zone detects a fault then the Status window changes its display and colour as detailed below:

| NORMAL  | Green text in<br>Black box  | Controller is running normally                                                  |
|---------|-----------------------------|---------------------------------------------------------------------------------|
| WARNING | Black text in<br>Yellow box | A zone's Temperature exceeds the warning<br>limits                              |
| ALARM   | White text in<br>Red box    | This shows either a Fatal Error or a zone's<br>temperature exceeds alarm limits |

Note that the status alarm is only active when in Run Mode – so systems, whose temperature rises slowly such as a Master-follow, will not raise spurious alarms. Once they switch over to Run mode at their set temperature then the alarm becomes active.

TempMaster M1 User Manual

©Jan 2012

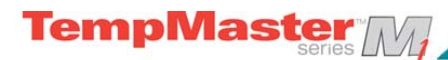

## Identifying Zone alarms

| <b>Normal Zone</b><br>This shows a healthy zone                                                       | Zone 6<br><b>250</b><br><b>°C</b> 250<br>% 25 | Green text on<br>Black background     |
|----------------------------------------------------------------------------------------------------|-----------------------------------------------|---------------------------------------|
| <b>Warning Zone</b><br>This shows a first stage warning                                               | Zone 6<br>255<br>C 250<br>% 25                | Black Text on<br>Yellow<br>Background |
| <b>Alarm Zone</b><br>This shows a second stage alarm                                                  | Zone 6<br>260<br>C 250<br>% 25                | White text on Red<br>Background       |
| <b>Fatal Error</b><br>an abbreviated Error message.<br>(for a list of all Error messages see page 47) | Zone 6<br>FUSE<br>C 250<br>% 25               | White text on Red<br>Background       |

## **Alarm Extension**

There is a row of red LEDs above the console which acts as an Alarm Repeater which illuminates whenever the console generates an alarm.

This may not mimic the Status window – for instance zones may individually show an Alarm if the new set temperature is significantly different to the present actual temperature – but the system sees this as a temporary condition and will not show an overall Alarm condition until the tool has had time to attain the new set temperatures.

## **Beacon and Sounder extension**

A Beacon and Sounder extends any second stage temperature alarm or fatal error alarm. Curing the alarm condition automatically extinguishes the beacon/sounder.

A key switch is also provided to mute the sounder at any time. Note however, that no reminder is given to show that the sounder is muted when the system is healthy. Re-occurrence of subsequent alarm conditions will cause the beacon to light but not create an accompanying audible alarm.

## **Card Indicators**

Zone Control Cards have two LED indicators that give a state-of-health display that can be seen on the front edge of the card if you open the cabinet door.

**SCAN** – this LED flashes briefly as the controller interrogates each card in sequence.

**FAULT** – Should normally be extinguished. It lights to show that a fault has been detected on the card which may be due to...

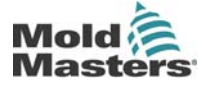

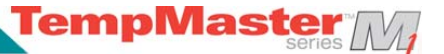

# **Customising your controller**

Your controller has a dedicated Tool Bank which enables you adapt it quickly to different circumstances. It has twelve available positions that can be individually configured, named, saved and recalled whenever the tool or job changes.

What is included in this section

Using the ToolStore Page

**Renaming an Existing Tool** 

Loading Tool settings

Saving Tool settings

Deleting a Tool

**Backing-up Tool Settings** 

**Restoring tool settings** 

TempMaster M1 User Manual

©Jan 2012

Page 35

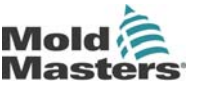

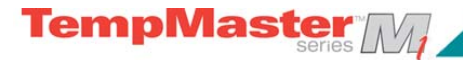

## Using the tool store page

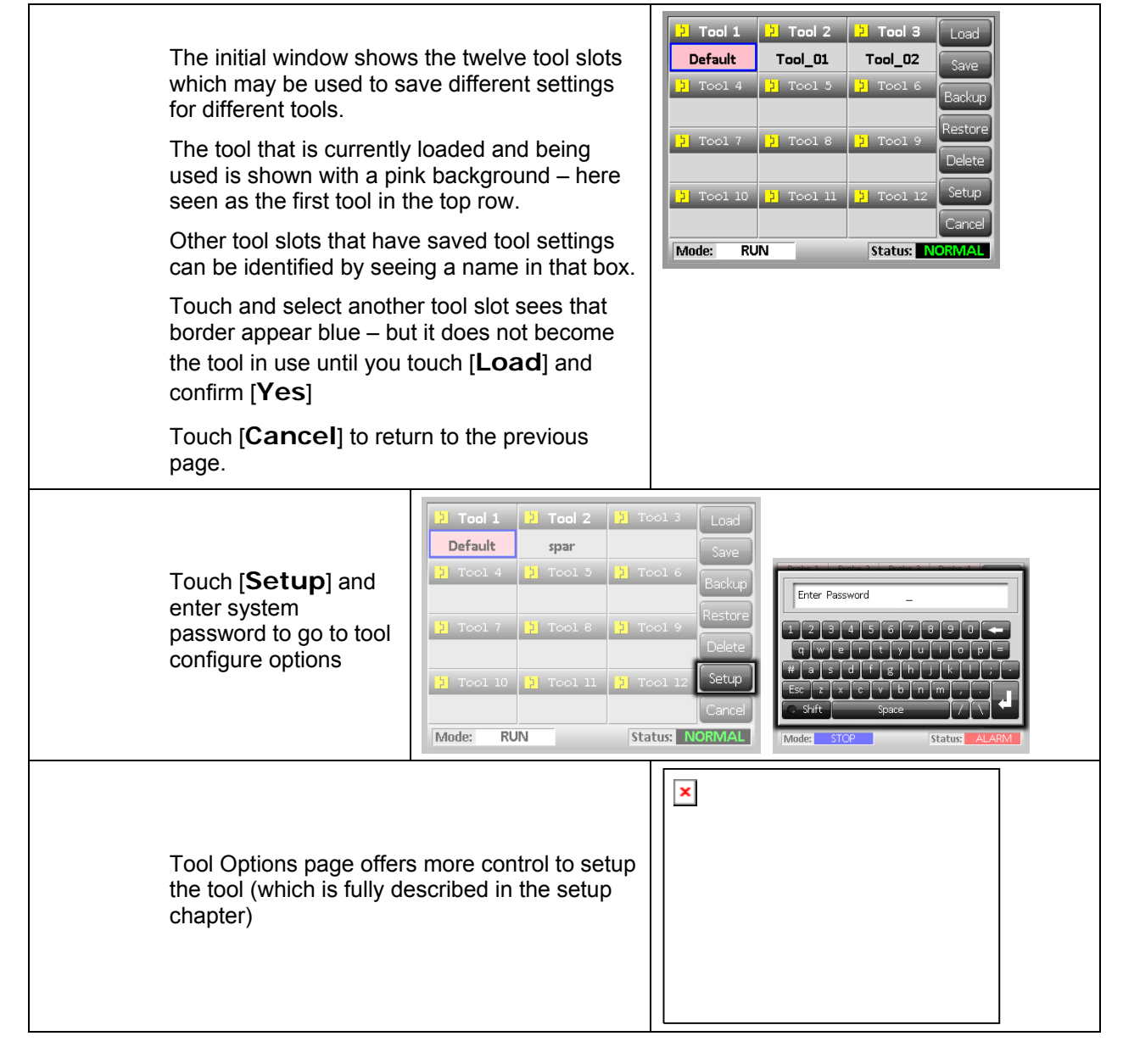

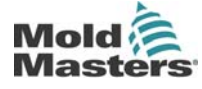

Revision 1.0

© Jan 2012

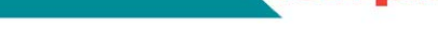

TempMaster

## Loading tool settings

Note that the operating mode for the controller cabinet remains unchanged by loading another tool. So, if your controller is in Run mode and another tool setting with different temperatures is selected, and loaded, then the tool will immediately change to run at the new incoming temperature settings.

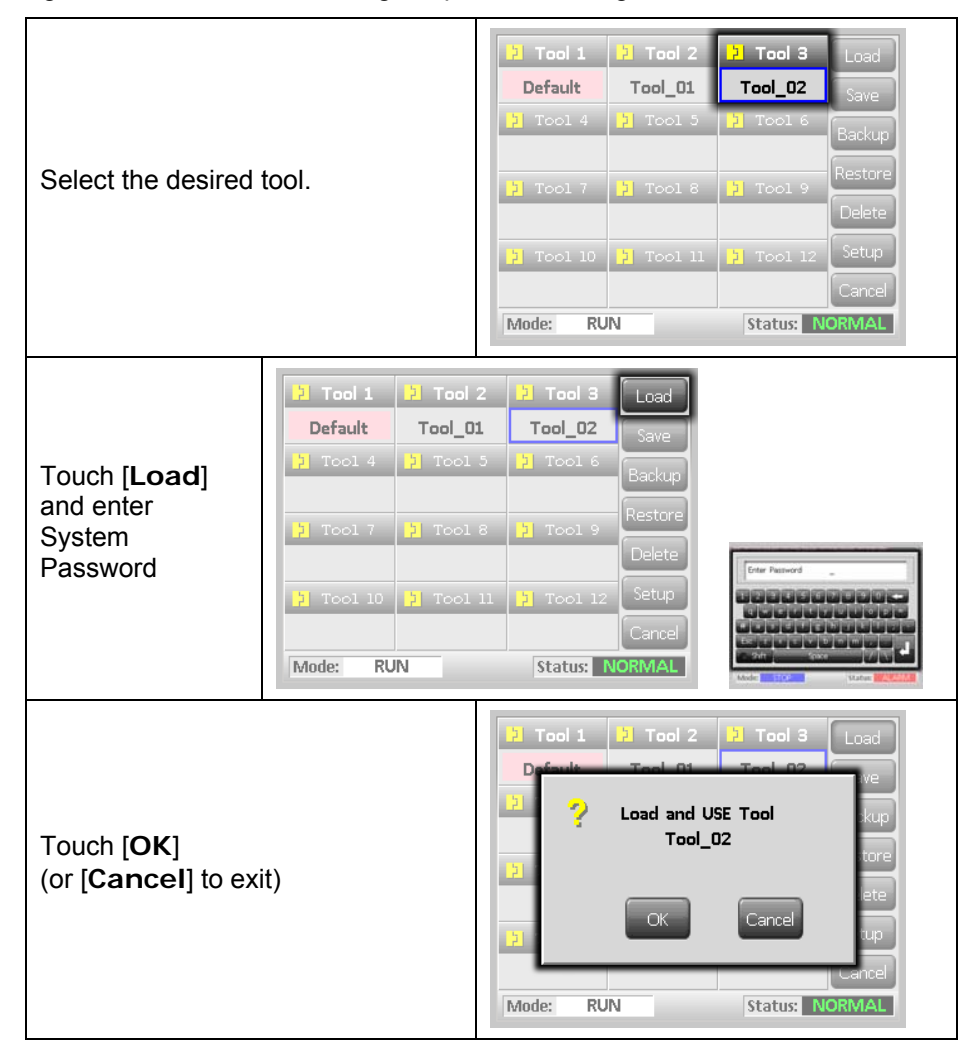

TempMaster M1 User Manual

©Jan 2012

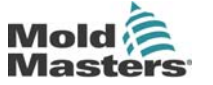

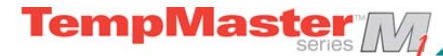

## Saving tool settings

Whenever you make any changes to a currently loaded tool then any changes that you make are saved shortly after your last touches to the screen.

## Saving Changed tool settings

If you wish to make a different selection of tool settings and save them for use at another time then you first need to create a copy of your current settings as a different tool name, load that copy and make you changes there.

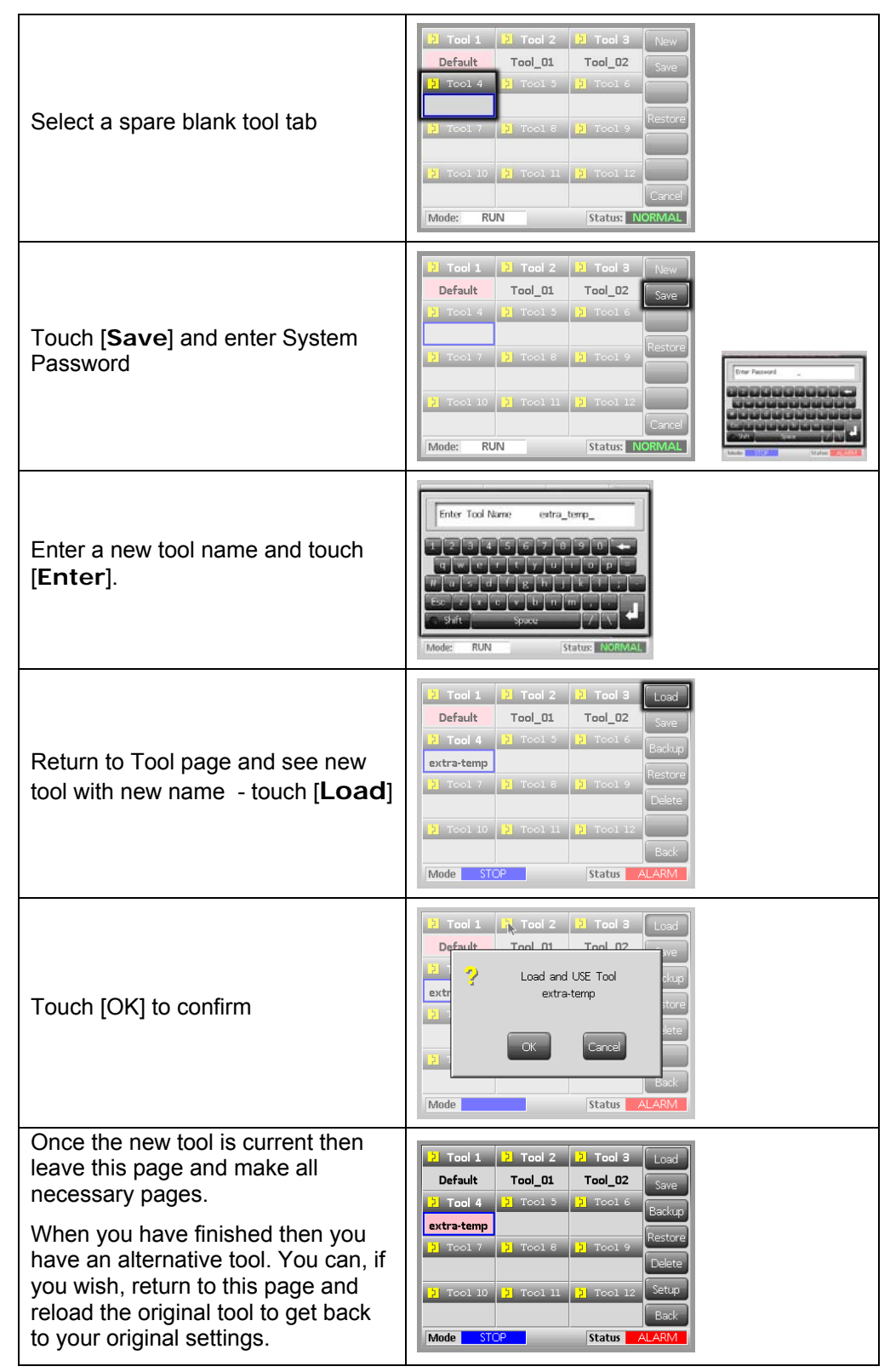

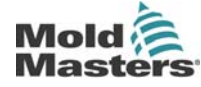

## **Deleting a tool**

Once you have deleted a tool there is no way to recover its previous settings. Take care that you are deleting the correct tool.

TempMaster

Note there are two safeguards to check that you delete the correct tool.

| Select tool to be deleted                                                                                                    | ?       Tool 1       ?       Tool 2       ?       Tool 3       Load         Default       Tool_01       Tool_02       Save       Save         ?       Tool 4       ?       Tool 5       ?       Tool 6       Backup         extra-temp       Restore       Pelete       Pelete       Pelete       Pelete       Pelete         ?       Tool 10       ?       Tool 11       ?       Tool 12       Backup         Mode       STOP       Status       ALARM       Pelete       Status       ALARM |
|----------------------------------------------------------------------------------------------------|----------------------------------------------------------------------------------------------------|
| Touch [ <b>Delete</b> ]                                                                                                    | 2       Tool 1       2       Tool 2       2       Tool 3       Load         Default       Tool_01       Tool_02       Save       Save         2       Tool 4       2       Tool 5       2       Tool 6       Backup         2       Tool 7       2       Tool 8       2       Tool 9       Delete         3       Tool 10       2       Tool 11       2       Tool 12       Setup         Back       Mode       STOP       Status       ALARM                                                 |
| If you try to delete the currently loaded<br>(active) tool a Warning Panel stops the<br>selection.<br>Return and select correct tool, then touch<br>[ <b>Delete</b> ] once more. | 2     Tool 1     2     Tool 3     Load       Default     Tool 01     Tool 02     we       2     1     S     Can not Delete Active Tool     ekup       2     1     Can not Delete Active Tool     ekup       3     1     Esack       Mode     Status     ALARM                                                                                                    |
| At this point a safeguard asks you to confirm your deletion.<br>Touch [ <b>OK</b> ] to confirm or [ <b>Cancel</b> ] to return without deleting the selected tool                 | 2     Tool 1     2     7     Tool 3     Load       Default     Tool 01     Tool 02     ave       2     Delete Tool     dkup       extr     extra-temp     store       3     0K     Cancel       3     Back       Mode     Status     ALARM                                                                                                    |
| After conformation, return to the tool page to see "extra-temp" tool now deleted.                                                                                                | 2       Tool 1       2       7       Tool 3       Load         Default       Tool_01       Tool_02       Save         2       Tool 4       2       Tool 5       2       Tool 6       Backup         2       Tool 7       2       Tool 8       2       Tool 9       Delete         3       Tool 10       2       Tool 11       3       Tool 12       Setup         Back       Mode       Status       ALARM       Status       ALARM                                                           |

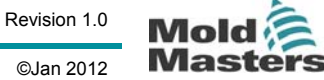

TempMaster M1 User Manual

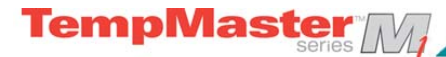

## Backing up tool settings

Backing up tools is a means of saving tool settings to an external media which may be kept in a safe place for secure recovery or transferred to another controller for use elsewhere.

| Insert storage media then wait about 10 seconds until the USB Memory is ready to use.                                                                                                    |                                                                                                    |
|----------------------------------------------------------------------------------------------------|----------------------------------------------------------------------------------------------------|
| Select the tool to Backup                                                                                                    | > Tool 1       > Tool 2       > Tool 3       Load         ooo       Save       Save       Save         > Tool 4       > Tool 5       > Tool 6       Backup         > Tool 7       > Tool 8       > Tool 9       Restore         > Tool 10       > Tool 11       > Tool 12       Setup         Back       Mode       STOP       Status       ALARM                                                                                      |
| Touch [ <b>Backup</b> ]<br>Provided a good USB memory stick is<br>found plugged in then the tool settings<br>are saved.<br>If there is a problem then a Warning<br>message is displayed – try using a<br>different USB stick. | 2       Tool 1       2       Tool 2       2       Tool 3       Load         occ       Save       Save       Save       Save         2       Tool 4       2       Tool 5       2       Tool 6       Backup         2       Tool 7       2       Tool 8       2       Tool 9       Restore         2       Tool 10       2       Tool 11       2       Tool 12       Setup         Cancel       Mode       RUN       Status       NORMAL |
| Wait about 10 seconds until data has<br>been written and operation is<br>complete                                                                                                    | 2       Tool 1       2       Tool 3       Load         pnn       ave       ave       ave         2       1       Operation Complete       okup         3       1       Operation Complete       okup         3       1       Operation Complete       okup         3       1       OK       tup         0       Cancel       Mode       STOP                                                                                           |
| then remove storage media                                                                                                    |                                                                                                    |

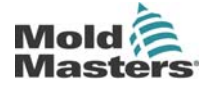

Revision 1.0 © Jan 2012

## **Restoring tool settings**

If there is any information stored in a selected tool bank or slot then this process over-writes new information into that position.

There is an option within this sequence to restore either all of the stored tools or just one selected tool.

TempMaster

| Insert the storage media then wait about<br>10 seconds until the USB Memory is<br>ready to use. | Nati Amati Composition Composition Composi |
|-------------------------------------------------------------------------------------------------|----------------------------------------------------------------------------------------------------|
| Select a blank tool tab                                                                         | > Tool 1       > Tool 2       > Tool 3       New         occ       Save       Save       Save         > Tool 4       > Tool 5       > Tool 6       Save         > Tool 7       > Tool 8       > Tool 9       Restore         > Tool 10       > Tool 11       > Tool 12       Cancel         Mode       Status       ALARM                                                                                                    |
| Touch [ <b>Restore</b> ]                                                                        | > Tool 1       > Tool 2       > Tool 3       New         oco       Save       Save       Save         > Tool 4       > Tool 5       > Tool 6       Restore         > Tool 7       > Tool 8       > Tool 9       Restore         > Tool 10       > Tool 11       > Tool 12       Back         Mode       RUN       Status       NORMAL                                                                                                    |
| Wait about 10 seconds until data has been written and operation is complete                     | P       Tool 1       P       Tool 2       P       Tool 3       Load         poor       restore       ave       ave       ave         pin       Operation Complete       ave       ave         pin       Operation Complete       ave       ave         pin       Operation Complete       ave       ave         pin       Cancel       Cancel       Cancel         Mode       STOP       Status       ALARM                                                                                                    |
| then remove the media                                                                           | Notif Africant of the second of the second o |

TempMaster M1 User Manual

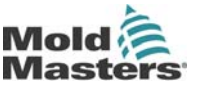

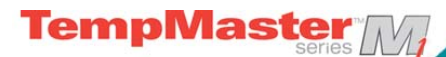

# Maintaining your controller

Maintaining your controller is all about keeping it in order, checking records and settings and running self-diagnostic checks.

There are no user serviceable parts inside the Touch Screen controller and, in the unlikely event of equipment failure you should return the unit for attention.

What is included in this section

- Self Diagnostic Tests
- System diagnosis results
- Servicing and Repairing your controller

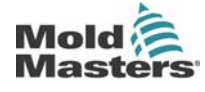

Revision 1.0

© Jan 2012

Page 42

## Self Diagnostic Tests

The Controller has a diagnostic testing tool, which allows you to check that every zone is functioning correctly.

**FempMaste**i

It is the correct routine that you should use:

- as an acceptance check
- to see that a new tool is wired up correctly
- as a maintenance aid, to check that a working tool is functioning correctly.

## How the Test works

The following describes the test sequence to show how it works.

- 1) It applies 10% power and observes that
  - a) the temperature of the zone under test does not reduce further which would indicate a reversed thermocouple on that zone.
  - b) the zone under test rises sufficiently to a set level if not it increases the applied power and looks again for that temperature rise. It continues to raise the power and look for the expected temperature until a set timer expires. If it does not see the right temperature within the right time, then the zone has failed.
  - **c)** no other zone rises by as much as the first set temperature, which would indicate cross-wiring between the zone under test and another thermocouple.
  - **d)** no other zone rises significantly which would indicate excessive thermal conduction between adjacent zones.
- 2) After completing the test on the first zone, the routine then moves on to subsequent zones until all have been tested.
- 3) At the end of the test it builds a list of results to show how the test progressed

TempMaster M1 User Manual

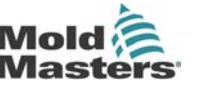

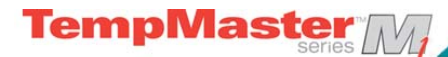

## Running a Self Diagnosis test

The diagnostic routine may be performed at any time that the controller is connected to the tool, provided that it is not in use for production.

| Touch [ <b>Tool</b> ]                                                                                                    | Zone 1         Zone 2         Zone 3         Zone 4         Mode           255         2255         2255         2255         Tool           20ne 5         2255         2255         Tool           3         3         5         5         5           20ne 5         20ne 6         20ne 7         20ne 8         15           20ne 5         20ne 6         20ne 7         20ne 8         15           20ne 5         20ne 6         20ne 7         20ne 8         15           20ne 6         20ne 7         20ne 8         20ne 10         20ne 10           20ne 9         20ne 10         20ne 11         20ne 12         20ne 12           20ne 9         20ne 10         20ne 11         20ne 12         20ne 12           2015         2055         2055         2055         2055         2055           2014         14         14         14         14         14         14           Mode:         RUN         Status:         14         14         14         14         14                                                                                                    |
|----------------------------------------------------------------------------------------------------|----------------------------------------------------------------------------------------------------|
| Touch [ <b>Setup</b> ] then enter the System Password if requested                                                                                                    | 2     Tool 1     2     Tool 2     2     Tool 3     Load       Default     spar     Save     Save       2     Tool 4     2     Tool 5     12     Tool 6     Backup       2     Tool 7     2     Tool 6     2     Tool 9     Restore       3     Tool 10     12     Tool 11     12     Tool 12     Setup       Mode:     RUN     Status:     NORMAL                                                                                                    |
| Touch [ <b>Test</b> ]                                                                                                    | Zone 1         Zone 2         Zone 3         Zone 4         Coning           P 1         P 2         P 3         P 4         Coning           Zone 5         Zone 6         Cone 7         Zone 8         Test           P 9         Sone 10         Zone 11         Zone 12         Pg           P 9         P 10         P 11         P 12         Pg           P 10         P 11         P 12         Pg         Pg           P 13         P 14         P 15         P 15         Pg           Zone 17         Zone 18         Zone 19         Zone 20         Zone 20           P 17         P 18         P 19         P 20         P 23         P 24           P 21         P 22         P 23         P 24         Cancel           Mode         STOP         Status         NORMAL         NORMAL                                                                                                    |
| Touch [ <b>OK</b> ] to start or [ <b>Cancel</b> ] to go back                                                                                                    | Zone 1 Zone 2 Zone 3 Zone 4 Config<br>P 1 P 2 P 3 P 4 Config<br>P 2 Start Tool Test<br>P 2 0 P 2 P 2 0 P 3 0 P 4 Config<br>P 2 0 0 P 2 0 P 2 0 P 2 0 Config<br>P 2 0 0 P 2 0 P 2 0 P 2 0 Config<br>P 2 0 P 2 0 P 2 0 P 2 0 Config                                                                                                    |
| The Mode Window then shows "Testing" and the<br>first zone Temperature display will read "Test".<br>Touch [ <b>Stop</b> ] at any time to end the test<br>prematurely.<br>Touch [ <b>Skip</b> ] at any time to skip a zone and<br>move on to the next.<br>If you touch [ <b>Cancel</b> ] the test will finish and no<br>test results will be displayed | Probe 1         Probe 2         Probe 3         Probe 4         Stop           54         20         54         0         54         0           54         10         4         10         54         0           6         10         6         10         54         0           7         70be 5         Probe 7         Probe 5         96         96           54         10         7         10         10         3kp           6         10         54         15         6         1.7           10         4         1.5         4         1.5         6         1.7           10         96         96         96         96         0         10         10           10         10         10         10         10         10         10         10           10         10         10         10         10         10         10         10         10         10         10         10         10         10         10         10         10         10         10         10         10         10         10         10         10         10         10                                                                                                    |
| At the end of the test Sequence the Controller<br>will build a test result page to show how the test<br>progressed for each zone.<br>Any zone that fails to test good is highlighted by<br>a red button marker followed by a brief<br>explanation or a code to show why it failed.                                                                    | Results of Test on Tool Default     Image: Constraint of the second second |
| At the end of the test you can touch the [ <b>Save</b> ]<br>button to export the results to an external USB<br>Flash Stick as a csv file.<br>Touch [ <b>Cancel</b> ] to leave the test page and<br>return to the Tool Page                                                                                                    |                                                                                                    |

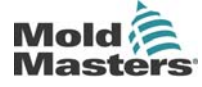

## System diagnosis results

The Test page retains information about any test that is run. You can scroll the screen to view all the results or touch [**Print**] for a hard copy.

TempMaster

## Interpreting the test results

#### **Satisfactory Test**

If the diagnostic test finds no fault with any zone then the message "Zone Test OK" is displayed against every zone.

#### **Unsatisfactory Test**

If the test detects any problems then it displays an error messages against the particular zone. Below is a complete list of the various messages along with further detail and possible causes.

**User skipped** - You skipped the test for this zone by pressing [**Skip**] while it was being tested.

User Stopped - You aborted out of the test by pressing [Stop].

**T/C** - Thermocouple detected as being open circuit. Check thermocouple wiring for displayed zone.

**FUSE** - Check card fuse. This message is also displayed if the zone was set to use an off board triac that was not installed. N.B. Off board triacs have their own fuse.

No Mains Sync. Pulse - This is probably due to an error in the supply wiring.

N/Z - No card was detected in the rack at the slot identified with the displayed zone.

**Heating Test Failed** - Temperature did not rise by the set number of degrees within the heating period. This may be caused by an open circuit heater, a pinched, shorted or dislodged thermocouple.

REV - Temperature appeared to be decreasing when power was applied.

**Below 0 or Reversed T/C** - May be caused by a reversed thermocouple. Also, in the unlikely event that the test was carried out at an ambient temperature below 0°C, the controller would not work with the resulting negative temperature readings.

**Failed to React Correctly** - Unexpected results. This message is followed by further error messages.

**T/C Interaction with zone NN?** - A different zone(s) to the one being tested had an unacceptable rise in temperature (greater than Bad Rise set in Test Values). Indicates faulty T/C positioning or close zone proximity.

**Heater/TC Common with zone NN?** - Cross-wiring fault between displayed zones. Could be either the Heater or the thermocouple wiring at fault.

TempMaster M1 User Manual

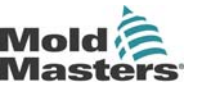

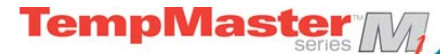

## Servicing and repairing your controller

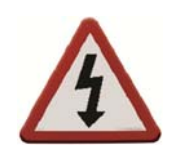

Always isolate your controller at source before you open the unit to inspect it or replace fuses.

When it comes to machine maintenance there is very little that you need to do to look after it.

#### **Replacement parts**

We do not expect that you will need to repair any controller parts at board level, other than fuses. In the unlikely event of any board failure then we provide an excellent repair and exchange facility for all our customers.

#### **Cleaning and Inspection**

Any excess dust that has entered into the cabinet may be removed with a light brush and vacuum cleaner.

External cables should be checked to see that there has no damage to the flexible conduit, plugs or sockets. If the flex has been squashed, if there is visible damage, or if there are any exposed conductors, then, for your own safety, it must be replaced.

If the equipment is subject to vibration then we recommend that you use an insulated screwdriver to check that no terminals have become loose.

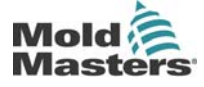

Revision 1.0 © Jan 2012

# Troubleshooting

### **Individual Card Diagnostics**

The control system has several features which provide a diagnosis of faults in the control system, the tool heaters and thermocouple sensors.

If a zone temperature is seen to deviate from the actual setting beyond the alarm limits then the display will change to White text in Red box and generate a remote alarm

The following is a list of alarm conditions that may be detected and which will also activate the output contacts.

| Error<br>Message | Cause                                                                                                    | Action                                                                                                    |
|------------------|----------------------------------------------------------------------------------------------------|----------------------------------------------------------------------------------------------------|
| ERR!             | Little or no temperature rise<br>has been detected in that<br>zone. When the console starts<br>to apply power it expects to<br>see an equivalent heat rise at<br>the thermocouple. If the<br>Thermocouple has been<br>trapped and pinched elsewhere<br>in the tool or cable then it<br>cannot see the full heat rise<br>that occurs at the tip. If left<br>uncorrected then there is a<br>danger that the zone could<br>overheat and damage the tip.<br>Instead the circuit maintains<br>the output at whatever level it<br>reached when the monitor<br>circuit detected the fault | Check thermocouple wiring, it may be<br>reversed. Heater wiring may be faulty<br>or element may be open circuit.                                                                                                    |
| GND              | The system has detected an earth fault.                                                                                                    | Check your heater wiring for a low impedance path to earth.                                                                                                    |
| REV              | The card has detected an<br>abnormal input at the T/C<br>termination that indicates a<br>shorted or Reversed<br>thermocouple.                                                                                                    | If the REV alarm persists then you<br>should switch off the controller and<br>investigate the offending zone.<br>Alternatively you could slave the<br>offending zone to a good zone until<br>you have time to clear the fault.                                                                                                    |
| T/C              | An open circuit thermocouple<br>has been detected and no<br>auto-response has been<br>selected in the T/C Open Error<br>column of the Setup page.                                                                                                    | For immediate recovery you can<br>either slave that control zone to an<br>adjacent zone or change to open loop<br>control.<br>Make a note of the above action so<br>that when the controller is free you<br>can check to see whether the input<br>fuse on the control card has ruptured.<br>If the fuse is good then you may need<br>to check the wiring for faults or even<br>replace the thermocouple. |

©Jan 2012

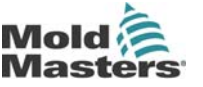

| FUSE/LINE<br>This<br>message<br>flashes<br>between<br>the two<br>alarms –<br>either<br>fault may<br>be<br>applicable | EITHER<br>the output fuse for that zone<br>has failed. Please Note: A fuse<br>can only fail due to a fault<br>external to the controller.<br>Identify and rectify the fault<br>before replacing the fuse.<br>Note: The fuse detection circuit<br>requires a continuous low level<br>current through a high<br>impedance bleed resistor to<br>maintain the alarm condition.<br>As a result the load circuit is<br>still connected to the mains<br>voltage supply and it is not<br>safe to attempt to repair or<br>replace the fuse without first<br>isolating the circuit. If the fuse<br>in question is mounted on a<br>control card then it is safe to<br>unplug the board in order to<br>isolate the circuit and replace<br>the fuse on the card. | Replace the fuse with one of the same<br>rating and type, i.e. High Rupture<br>Current load fuse. The blown fuse is<br>located either on the control card.                                                                                                    |
|----------------------------------------------------------------------------------------------------|----------------------------------------------------------------------------------------------------|----------------------------------------------------------------------------------------------------|
|                                                                                                    | OR<br>No mains supply<br>synchronisation pulses being<br>received. The three-phase<br>supply is used in a cross-over<br>detection circuit to generate<br>timing pulses for accurate<br>phase control and firing the<br>triac. If the phase detection<br>fails on one or two phases then<br>there is no pulse to use to<br>measure phase angle and the<br>LINE error message is<br>generated. Meanwhile, all<br>circuits on the healthy phases<br>will continue to work normally.                                                                                                    | There is a phase detection circuit on<br>each card and a common phase<br>detection circuit on all other controller<br>types. Although a fault in such circuits<br>may cause the LINE error message,<br>such fault is very rarely seen. The<br>most common error is either the<br>absence of one phase or, if a plug has<br>been re-wired incorrectly, a swapped<br>phase and neutral. If a LINE error<br>message occurs then switch off and<br>isolate the controller then check<br>supply wiring for presence of all three<br>phases. |

### Other possible fault Conditions

### **Rapid Temperature Fluctuations**

The most likely cause of temperature fluctuations is extraneous voltages being picked up by the thermocouple cable, i.e. common mode. This may be due to poor earthing of the tool or, a faulty shielded thermocouple wire or, alternatively, a faulty heater. We recommend that all earth connections be tested.

#### Ground fault detection

The Ground fault detection detects any fault caused by earth leakage current. Earth faults can be caused if a tool has been idle for some time and damp has got into one heater. It may be possible to identify the heater and repair the faulty zone by using the adjacent heaters to heat it up and dry it out, so curing the original problem.

#### Module Removal

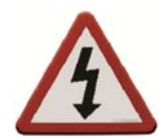

To remove a control module from its slot, unscrew four corner screws first. There is no need to switch off the main supply. However, if operational requirements allow, the cabinet may be isolated.

The shrouded terminals on the euroback board are live unless the power supply is switched to OFF.

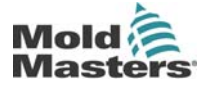

Revision 1.0

TempMaster M1 User Manual

## **M1-Series Fuses**

There is a Miniature Circuit Breaker that offers general over-current protection for the complete unit.

empMaste

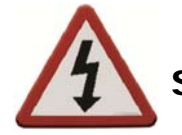

## Supplementary Fuses

All the supplementary circuits (Console supply, Power Supply, fans) are protected a pair of fuses which are fed from the upper and lower supply busbars.

These are din-rail mounted and can be found inside the left side cover (viewed from the front) of an M1-48 and under the cover at the top on an M1-12.

| Class  | 20mm Glass Fuse Antisurge |
|--------|---------------------------|
| Rating | 10 A                      |

## **Controller Cards**

The current controller card has protection fuses for both the T/C input and for the heating load output.

#### Input Fuse Type: Surface-mount quick-blow

If the module shows a "T/C" alarm then this may indicate that the input fuse has ruptured. The card may be easily removed and the fuse changed.

| Part Code   | 62MAQBSM |
|-------------|----------|
| Fuse Rating | 62mA     |

#### **Output Fuse Type: HRC High Speed**

If the module shows a "FUSE" alarm then the card may be easily removed and the fuse changed. Only use Ceramic Body Fuses on Control Cards, NEVER use glass bodied fuses.

| Class  | 1¼" Ceramic FF Fast blow fuse |
|--------|-------------------------------|
| Rating | 16A                           |

NOTE: If you find that any fuse has ruptured then please make sure that you replace the faulty fuse for a new one with identical characteristics.

TempMaster M1 User Manual

©Jan 2012

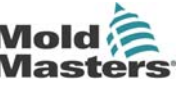

# **Appendix A** M1 Wiring Standards

### M1 WIRING STANDARDS

The following standards only apply to controllers wired to Mold-Masters standard. Other specifications may have been stated when the controller was ordered. Please refer to the supplied specification details.

### **1. CONNECTION INFORMATION**

### 1.1 Three Phase Designation - Star /Delta option

Please take extreme care when connecting the controller to the three-phase supply.

The cabinet comes with a five-core mains 3-phase cable which may be used for either Star or Delta configuration. There are connectors within the case to change between Star and Delta supply.

Do not change the supply wiring until the controller has been disconnected from all electrical supplies.

If you change the configuration from Star to Delta, then the neutral wire must made safe in order to protect from a live back feed. The neutral conductor must either be disconnected within the cabinet, or safely insulated within the 3-phase plug,

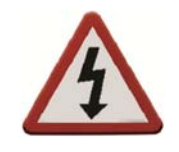

At the upper connection blocks, located behind the left hand panel, change the Star/Delta cross-links using a single 3-way link for Star supplies or three 2-way links for Delta supplies. The connector strip shows the appropriate cross-links to use and looks similar to this diagram.

Please take care with Star/Delta configuration since incorrect connection may appear to work but can result in damage to the controller.

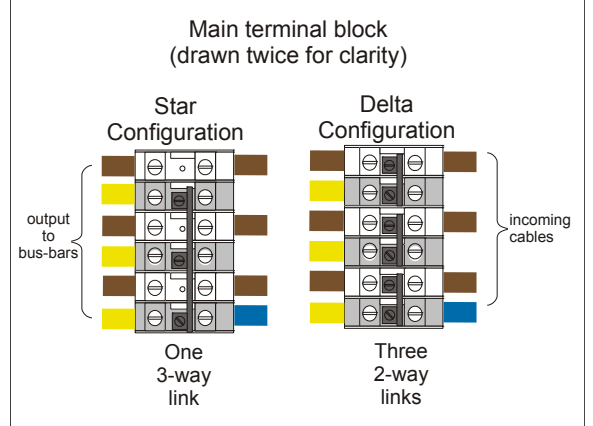

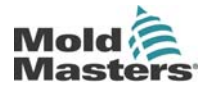

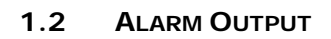

A rear of cabinet connector provides an alarm output from an internal set of relay contacts. Using an external power source the cabinet can initiate a number of warning devices whenever any zone goes into an alarm state.

| Pin | Connection             | Input / output     |  |
|-----|------------------------|--------------------|--|
| 1   | Auxiliary Input signal | *Donondont on Spoo |  |
| 2   | Auxiliary Input Ground | Dependent on Spec  |  |
| 3   | Alarm 240v contact 1   | Normally Open      |  |
| 4   | Alarm 240v contact 2   | Contacts           |  |

**TempMaste** 

This is commonly used for beacons, audible alarms or informing the moulding machine. In order to capture fleeting alarm conditions, the relay is held on for about 15 seconds after the alarm condition is cleared. The contacts are rated for 5A at 240V.

An input can be accepted through the same connector. It may be used to initiate remote Boost or Standby.

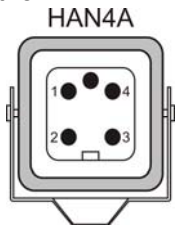

### 1.3 USB PORT

A USB socket is provided which enable certain functions such as

- backup and restore tool settings
- save tool-test results

TempMaster M1 User Manual

Revision 1.0

©Jan 2012

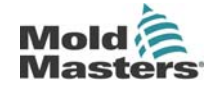

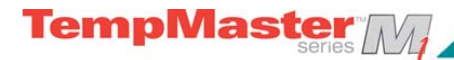

#### **1.4 STANDARD TOOL CONNECTIONS**

The diagrams below show the preferred standard for power and thermocouple connection wiring. Custom Controllers may differ, in which case a unique wiring data sheet supplements the manual and these two pages may be ignored.

#### 6-zone only – single HAN24E to HASCO Standard

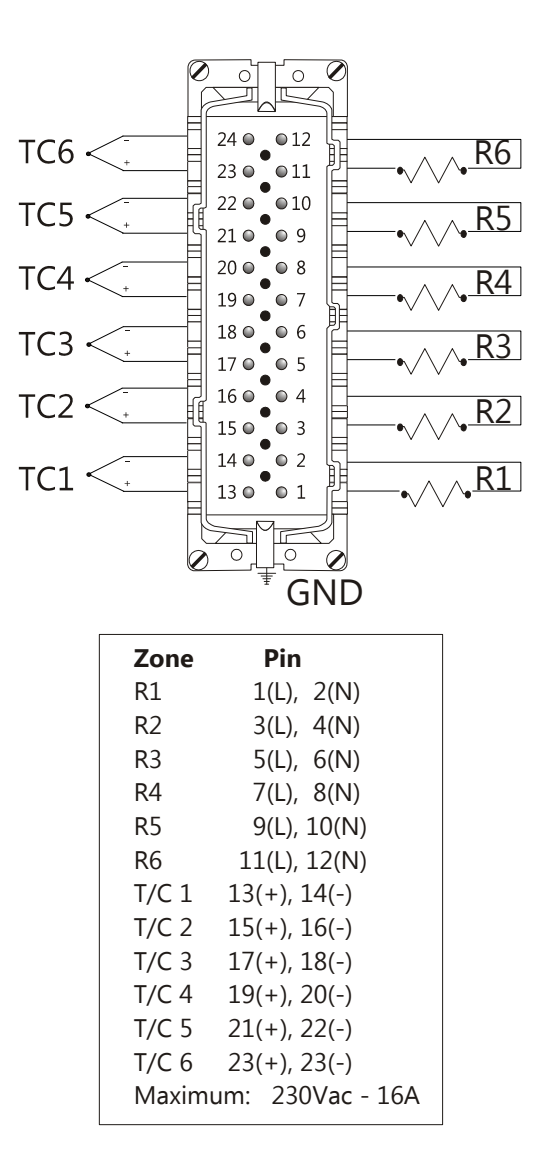

#### HARTING 24B HOUSING WITH DOUBLE LEVER

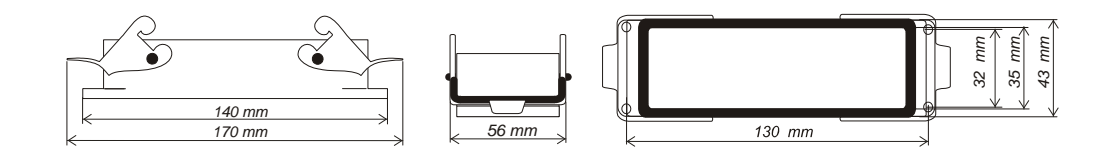

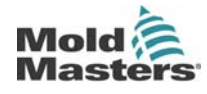

Revision 1.0

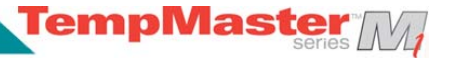

### 12-48 zones – pairs of HAN24E wired to Mold-Masters Standard

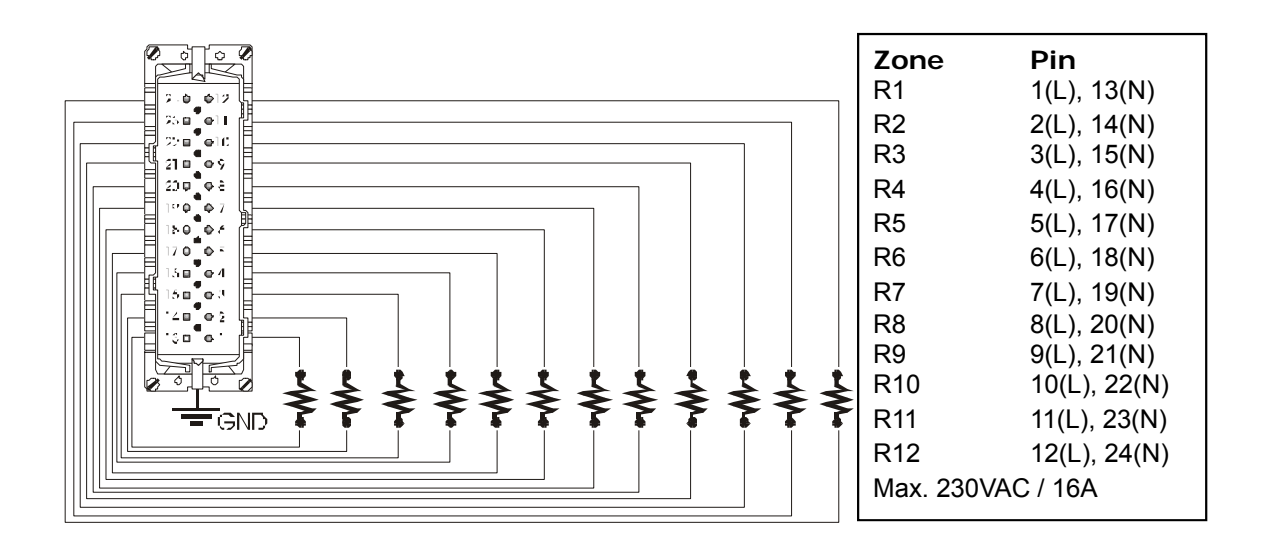

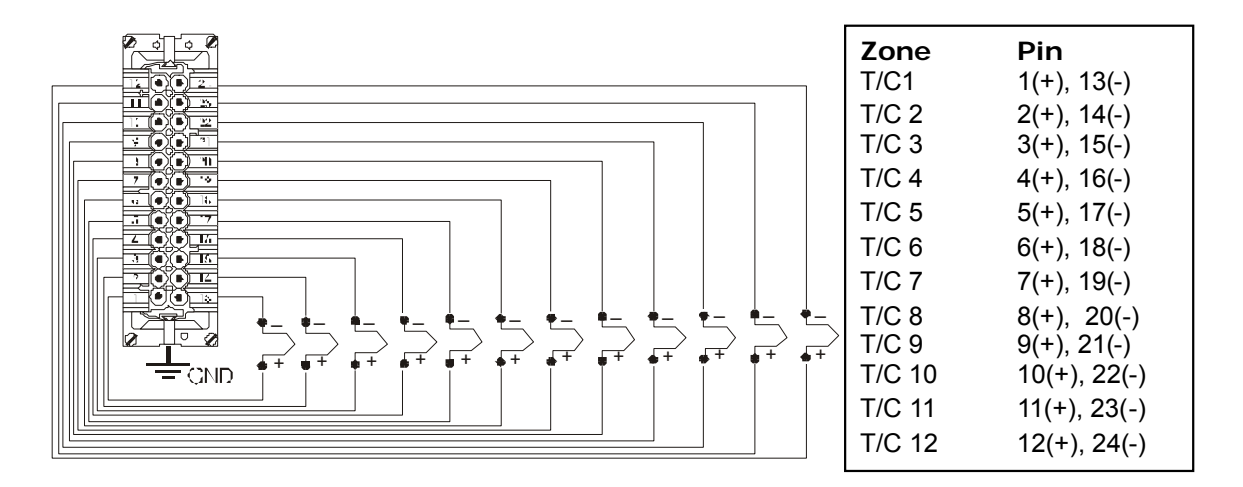

#### HARTING 24B HOUSING WITH DOUBLE LEVER

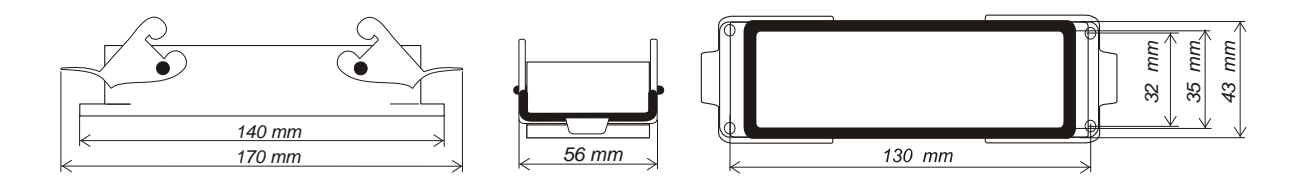

TempMaster M1 User Manual

Revision 1.0

©Jan 2012

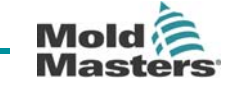

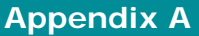

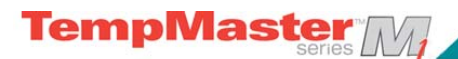

## 1.5 TOUCH SCREEN SCHEMATIC

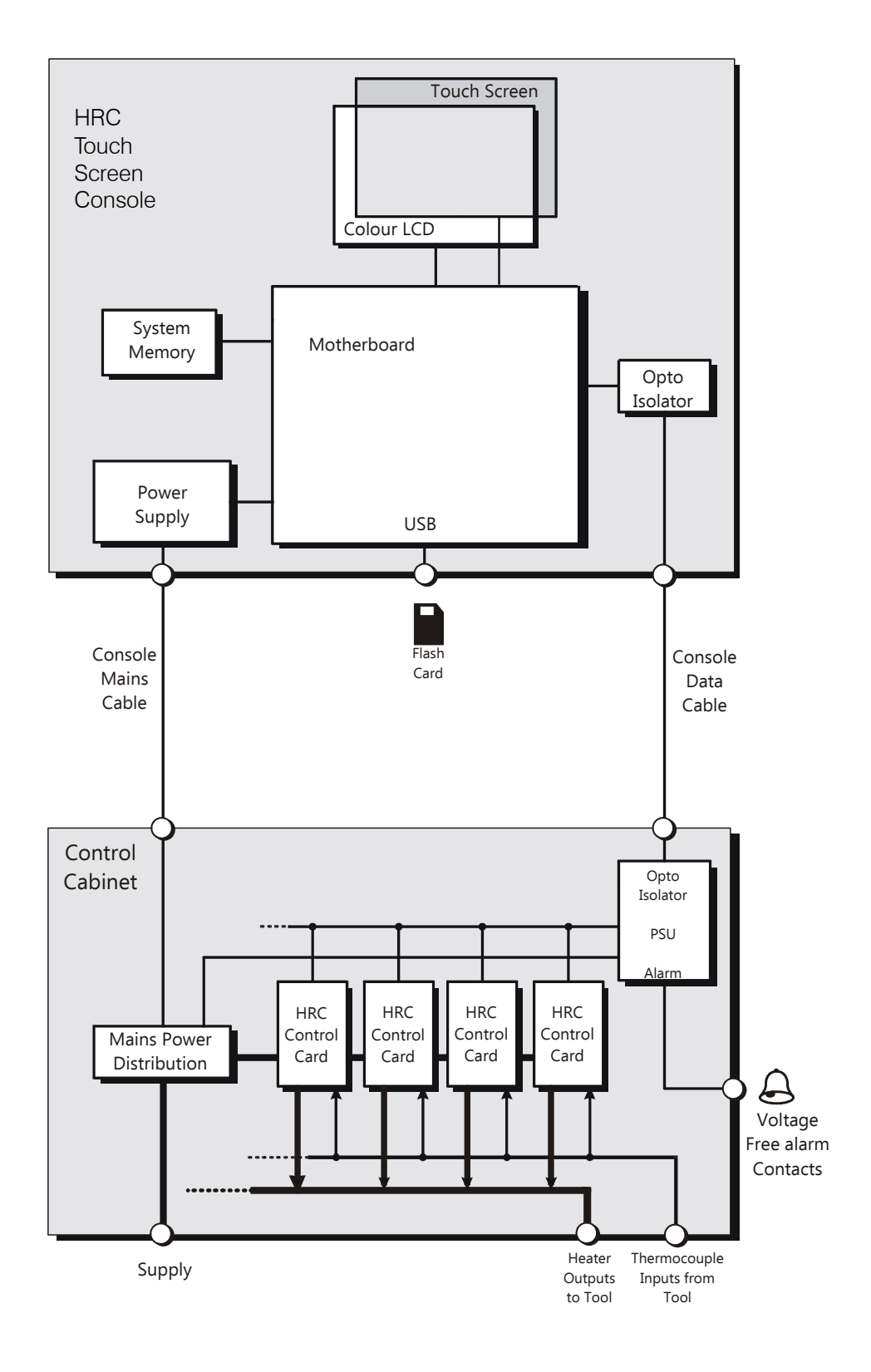

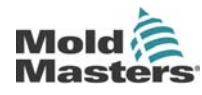

Revision 1.0 © Jan 2012 TempMaster M1 User Manual

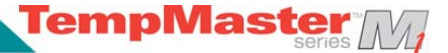

# Index

Alarm Messages, 49 Alarm Output - External, 53

Backing up tool settings, 42 Beacon and Sounder, 36 Boost Mode – Individual zones, 30

Card LED Indicators, 36 Card LEDs, 49 Centigrade or Fahrenheit, 15, 17 Controller Card Fuses, 51 Controller Settings, 15, 17

Deleting a tool, 41

Input Option, 15, 17 **Interpreting the test results**, 47 Isolate the Controller, 6

Language, 28 Loading tool settings, 39

Main Page, 8 Manual Mode, 33 Mode Window, 35

Password Application Table, 27

Restoring tool settings, 43 Running your controller, 28

Safety Instructions, 4 Screen Blanking, 15, 17 Screen Layout and Navigation, 7 Screen Saver, 15, 17 Self Diagnostic Tests, 45 Setting Boost Value, 21 Setting Standby Temperature, 22 Setting up you controller, 14 Specific faults, 50 Specifications, 3 Standby level -setting, 22 Status Window, 35 Switching the whole system On and Off, 6

Temperature alarms -setting, 20 Temperature Scale, 15, 17 The Controller Cabinet, 5 The User Interface, 13 Three Phase Designation, 52 ToolStore page, 38

Wiring Standards - Delta/Star, 52

Zone Settings, 19 Zone Temperature -setting, 28

TempMaster M1 User Manual

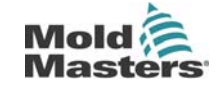

Revision 1.0

©Jan 2012

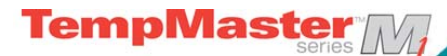

# **Global Support**

**Manufacturing Facilities** 

#### GLOBAL HEADQUARTERS CANADA

Mold-Masters Limited 233 Armstrong Avenue Georgetown, Ontario Canada L7G 4X5 tel: +1 (905) 877 0185 fax: +1 (905) 873 2818 info@moldmasters.com

#### SOUTH AMERICAN HEADQUARTERS BRAZIL

Mold-Masters do Brasil Ltda. Rua Hum, 1106 e 1126 -Jd. Manchester - Nova Veneza Sumare - São Paulo Brasil CEP 13178-440 tel: +55 19 3922 4265 fax: +55 19 3922 4266 vendas@moldmasters.com.br

#### UNITED KINGDOM

Mold-Masters (UK) Ltd Netherwood Road Rotherwas Ind. Est. Hereford, HR2 6JU United Kingdom tel: +44 1432 265768 fax: +44 1432 263782 uk@moldmasters.com

## **Regional Offices**

# AUSTRIA / East and South East Europe

Mold-Masters Handelsges.m.b.H. Pyhrnstrasse 16 A-4553 Schlierbach, Austria tel: +43 7582/51877 fax: +43 7582/51877 18 at@moldmasters.com

## EUROPEAN HEADQUARTERS

GERMANY / SWITZERLAND Mold-Masters Europa GmbH Postfach/P.O. Box 19 01 45 76503 Baden-Baden, Germany *Neumattring 1* 76532 Baden-Baden, Germany tel: +49 7221 50990 fax: +49 7221 53093 europe@moldmasters.com

#### INDIA

Mold-Masters Technologies Private Limited # 247, Alagesan Road, Shiv Building, Saibaba Colony. Coimbatore T. N. India 641 011 tel: +91 422 423 4888 fax: +91 422 423 4800 mmtplinfo@moldmasters.com

#### U.S.A.

Mold-Masters Injectioneering LLC 103 Peyerk Court Romeo, MI 48065, USA tel: +1 800 450 2270 (USA only) tel: +1 (586) 752-6551 fax: +1 (586) 752 6552 mmi-ing@moldmasters.com

#### **CZECH REPUBLIC**

Mold-Masters Europa GmbH Hlavni 823 75654 Zubri Czech Republic tel: +420 571 619 017 fax: +420 571 619 018 cz@moldmasters.com

#### ASIAN HEADQUARTERS

#### CHINA/HONG KONG/TAIWAN

Mold-Masters (KunShan) Co, Ltd Zhao Tian Rd Lu Jia Town, KunShan City Jiang Su Province People's Republic of China tel: +86 512 86162882 fax: +86 512-86162883 mmc-sales@moldmasters.com

### JAPAN

Mold-Masters K.K. 1-4-17 Kurikidai, Asaoku Kawasaki, Kanagawa Japan, 215-0032 tel: +81 44 986 2101 fax: +81 44 986 3145 info@mmkk.co.jp

#### FRANCE

Mold-Masters France ZI la Marinière, 2 Rue Bernard Palissy 91070 Bondoufle tel: +33 1 82 05 00 80 fax: +33 1 82 05 00 83 fr@moldmasters.com

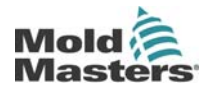

© Jan 2012

Page 56

TempMaster M1 User Manual

### KOREA

Mold-Masters Korea Ltd 708 Byucksan Digital Valley 5 Cha, 60-73 Gasan-dong, Geumcheon-gu, Seoul,153-788,South Korea Tel:+82 2 2082 4755 Fax:+82 2 2082 4756 mmkr-sales@moldmasters.com

#### MEXICO

MM Hot Runner Injection México, S.A. de C.V. Av. San Carlos No. 4 – Nave 2 Parque Industrial Lerma Lerma, Estado de México 52000, México tel: +52 728 282 48 33 fax: +52 728 282 47 77 mexico@moldmasters.com

#### SINGAPORE / MALAYSIA INDONESIA / THAILAND

Mold-Masters Singapore PTE. Ltd. No 48 Toh Guan Road East #06-140 Enterprise Hub Singapore 608586 Republic of Singapore tel: +65 6261 7793 fax: +65 6261 8378 mmsinfo@moldmasters.com

### **International Representatives**

#### Argentina

Sollwert S.R.L. La Pampa 2849 2 B C1428EAY Buenos Aires Argentinia tel: +54 11 4786 5978 fax: +54 11 4786 5978 Ext. 35 sollwert@fibertel.com.ar

#### Denmark, Norway, Sweden

H. & G. Englmayer A/S Skenkelsoevej 9, Postbox 35 DK - 3650 Oelstykke, Denmark tel: +45 46 733847 fax: +45 46 733859 support@englmayer.dk

#### Italy

Commerciale Isola SPA Via G.B. Tiepolo 3 35010 Cadoneghe, (Padova), Italy tel: +39 49 706600 fax: +39 49 8874231 info@com-isola.it

#### Turkey

MMG Consulting & Engineering Yesil Çesme Sok No:30/3 Çiftehavuzlar 81060, Istanbul, Turkey tel: +90 216 357 0783 fax: +90 216 385 0656 mmgevrek@superonline.com

#### Australia Comtec I P E 1084 South Road, Edwardstown, South Australia 5039 PO Box 338, Magill, South Australia 5072 tel: +61 8 8374 4633 fax: +61 8 8299 0892 bparrington@comtecipe.com

#### Finland

Oy Scalar Ltd. Viertolantie 12 11120 Riihimaki, Finland tel: +358 19 783 191 fax: +358 19 783 190 info@scalar.fi

#### Portugal

Gecim LDA Rua Fonte Dos Ingleses, No 2 Engenho 2430-130 Marinha Grande, Portugal tel: +351 244 575600 fax: +351 244 575601 gecim@gecim.pt

#### Vietnam

Lotus Chemical Technology 393 Dien Bien Phu St., Ward 4, Dist. 3, HoChiMinh City, Vietnam tel: +84 8 832 7605, fax: +84 8 832 7730 dieuphuoc.nguyen@lotusfirma.com

POLAND

Mold-Masters Europa GmbH Skr. Pocztowa 59

00-908 Warszawa Poland tel: +48 (0) 66 91 80 888 fax: +48 (0) 66 91 80 208 pl@moldmasters.com

#### SPAIN

Mold-Masters España Serennia Business Center Buenos Aires 37-29 08902 Hospitalet de Llobregat Barcelona, Spain tel: +34 93 802 36 01 fax: +34 93 802 49 08 ES@MOLDMASTERS.COM

#### Bulgaria

Mold-Trade OOD 62, Aleksandrovska St. Ruse City Bulgaria tel: +359 82 821 054 fax: +359 82 821 054 contact@mold-trade.com

#### Israel

ASAF INDUSTRIES Ltd. 29 Habanai Street PO Box 5598 Holon 58154 Israel tel: +972 3 5581290 fax: +972 3 5581293 sales@asaf.com

#### Romania

Revision 1.0

©Jan 2012

International Mold Trade Co. SRL Str. Constantin Aricescu, Nr. 21 BI. 20, Sc. 2, Apt. 20 Bucharest - Sector 1, Romania tel: +4 021 230 60 51 fax : +4 021 231 78 43 contact@matritehightech.ro

#### www.moldmasters.com

Version: April 19, 2012

Updates are available at http://www.moldmasters.de/marketing/download/lo cations/Mold-Masters-Worldwide-Locations.pdf

TempMaster M1 User Manual

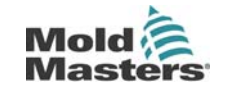

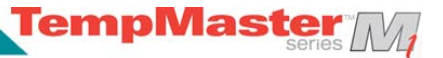

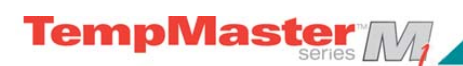

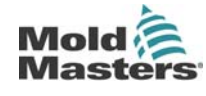